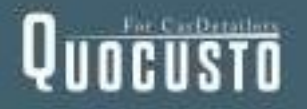

# 操作マニュアル

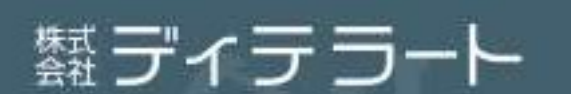

Detail - Art 観部に宿る最否を最大限に浸透させる。

https://detailart.jp

|       | ログイン          | P3  |
|-------|---------------|-----|
|       | 事業所登録         | P5  |
|       | ディテーリング情報入力   | P7  |
| 事業者管理 | ディテーリング工程情報入力 | P11 |
|       | 付帯作業情報入力      | P16 |
|       | 価格情報入力        | P18 |
|       |               |     |
| 顧客管理  | 顧客登録          | P25 |
|       | 顧客情報確認        | P27 |
|       | 顧客情報の修正       | P30 |
|       | 見積書の作成        | P35 |
| 帳票作成  | 請求書の作成        | P52 |
|       | 施工証明書の作成      | P55 |

## 1・ログインパスワードの変更

初回ログイン時に、初期パスワードをお客様任意のパスワードに変更しご利用ください。

① Password変更はこちらをクリックします。

ID、Passwordを入力して下さい

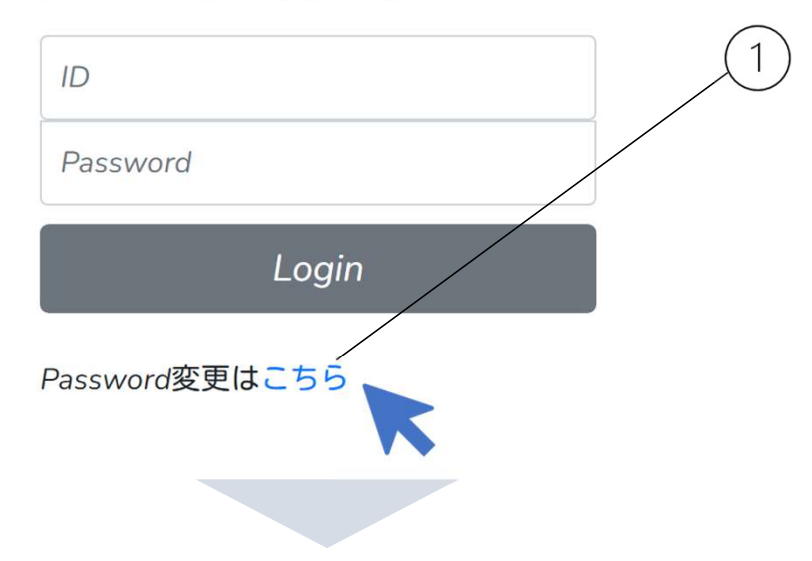

- ② IDを入力します。
- ③ 旧パスワード(初回に発行されたパス ワード)を入力します。
- ④ 新パスワードを入力します。
- ⑤ 登録をクリックします。

変更後のパスワードは、お忘れになら ないようご留意ください。

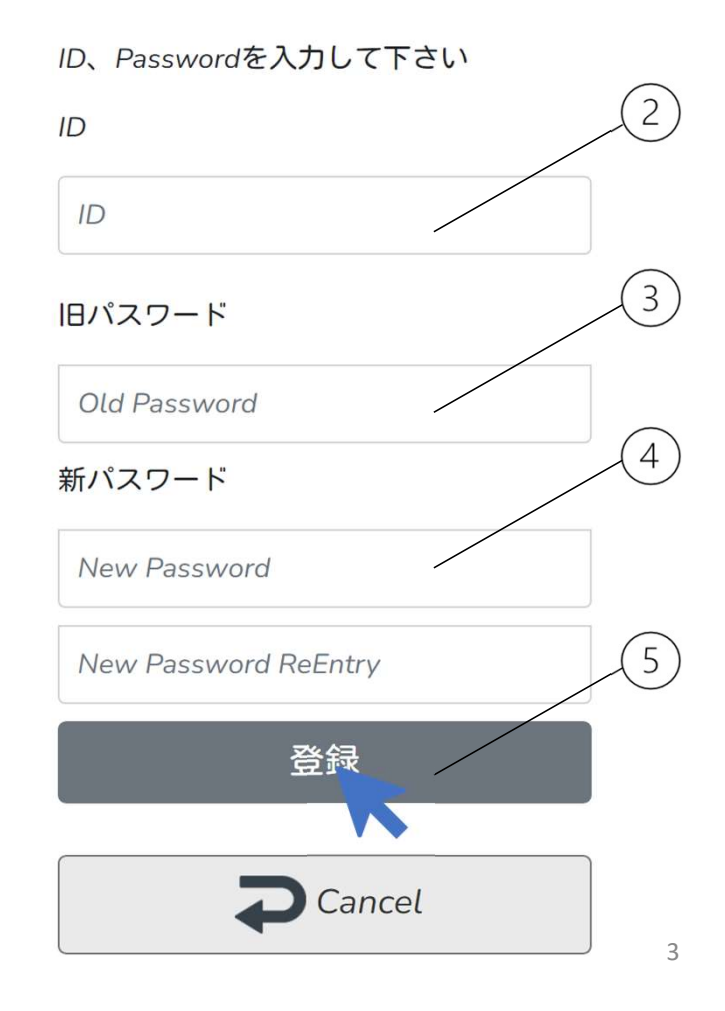

## 2・ログイン

ログインIDを入力します。

② ログインパスワードを入力します。

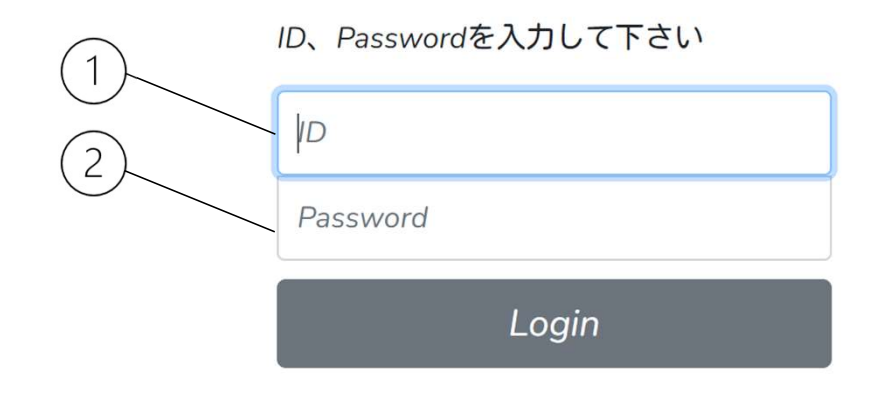

パスワードを忘れてしまった場合は、お問い合わせをクリックし、メールまたは電話にて 貴社情報をお伝えください。弊社にて初期化を行い、パスワードを再発行いたします。 また、再発行されたパスワードは必ず貴社で変更を行いご利用ください。

|       |                                                                                                    | Logout お問い合わせ |
|-------|----------------------------------------------------------------------------------------------------|---------------|
| Login |                                                                                                    |               |
|       | ID、Passwordを入力して下さい<br>99999999<br>・・・・・・・・・・・・・・・・・・・・・・・・・・・・                                               |               |
|       | メールの送信元のアカウントを選びます <ul> <li>Outlook</li> <li>Detailart<br/>info@detailart.jp</li> <li>Detailart.jp</li> </ul> |               |

## 3・事業所登録

- ① メニューから管理者メニューをクリックします。

  - 説明書き。。。。洗車、コーディング、ID

② 事業所情報をクリックします。

管理情報のメンテナンスを行います。以下メニューを選択して下さい。

| 事業所情報<br>単業所情報のメンテナンスを行います。             | <b>モエ</b> 目の価格情報のメンテナンスを行います。 |
|-----------------------------------------|-------------------------------|
| ディテーリング説明情報<br>ディテーリング説明情報のメンテナンスを行います。 | ディテーリング工程説明情報のメンテナンスを行います。    |
|                                         |                               |

③ 事業所情報を入力します。

| <ol> <li>事業者名</li> <li>電話番号</li> </ol> |            | 事業者情報を入力して下さい。                          |
|----------------------------------------|------------|-----------------------------------------|
| 3. MAIL<br>4. 郵便番号                     | 事業者名(必須)   | 株式会社0000                                |
| 5. 住所<br>6. 供主老氏夕                      | 電話番号(必須)   | 01234567890                             |
| 0. 1\衣有以右                              | MAIL(必須)   | OOOO@gmail.com                          |
|                                        | 郵便番号(必須)   | 1111111                                 |
|                                        | 住所(必須)     | 東京都新宿区西新宿9-9-9                          |
|                                        | 代表者氏名(必須)  | 山田 太郎                                   |
|                                        |            | 確定                                      |
| 1~6の項目を入力し、研                           | 確定をクリックしまう | ġ.                                      |
| 事業所情報は帳票発行時、                           | 赤枠箇所に反映され  | 1ます。                                    |
|                                        |            |                                         |
| 御見積書                                   |            | 発行日:2023/05/06<br>見積書No.:20230506145044 |
|                                        |            | 株式会社<br>4170801 静岡県富士市大淵<br>1234567890  |

# 4・ディテーリング情報入力

① メニューから管理者メニューをクリックします。

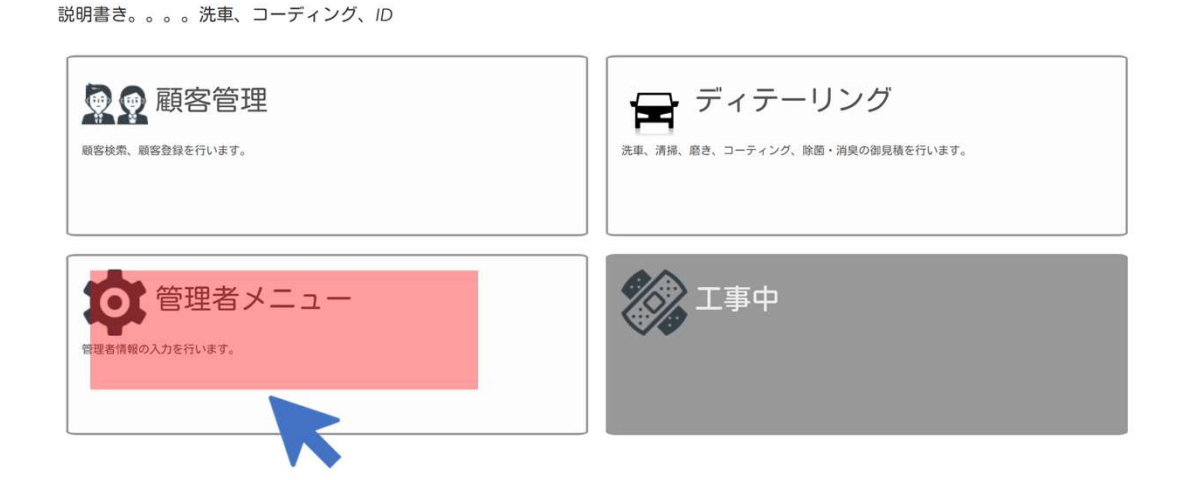

② ディテーリング説明情報をクリックします。

管理情報のメンテナンスを行います。以下メニューを選択して下さい。

| 事業所情報のメンテナンスを行います。       | を工程の価格情報のメンテナンスを行います。 |
|--------------------------|-----------------------|
| ティテーリング説明情報のメンテナンスを行います。 | ディテーリング工程説明情報         |
|                          | Cancel                |

③ディテーリング説明情報を入力します。

ディテーリング情報入力では各項目の内容説明文を入力します。

DetailingMaintenance

|             | 各ディテーリングメニューの説明文を入力して下さい。                                                                                        |
|-------------|----------------------------------------------------------------------------------------------------|
|             | 洗車                                                                                                    |
|             | 洗車、清掃、磨き、コーティング、除菌・消臭                                                                                            |
| の<br>箇<br>所 | 磨き                                                                                                    |
| に入          | ボデーの状態に応じて磨きを行います                                                                                                |
| カし          | コーティング                                                                                                    |
| С<br><      | コーディング                                                                                                    |
| ださ          | メンテナンス                                                                                                    |
| ι,          | メンテナンスの説明・・・etc【修正】                                                                                              |
|             | 付帯作業                                                                                                    |
|             | 付帯作業                                                                                                    |
|             | その他                                                                                                    |
|             | その他【修正】                                                                                                    |
|             | نَنْ هَمَانَ اللَّهُ عَلَيْهُ اللَّهُ عَلَيْهُ اللَّهُ عَلَيْهُ اللَّهُ عَلَيْهُ اللَّهُ عَلَيْهُ اللَّهُ عَلَيْ |
|             |                                                                                                    |

④入力完了後、確定をクリックします。

⑤確定クリック後、メンテナンスメニュー画面に戻るので、Cancelをクリックします。

| Maintenance Menu (メンテナンスメニュ<br><sup>管理情報のメンテナンスを行います。以下メニューを選択して</sup> | - <b>)</b>                        |
|------------------------------------------------------------------------|-----------------------------------|
| 事業所情報                                                                  | ーエー 価格情報<br>AIEの価格情報のメンテナンスを行います。 |
| ディテーリング説明情報                                                            | ディテーリング工程説明情報のメンテナンスを行います。        |
|                                                                        | Cancel                            |

⑥メニュー画面に戻るので、ディテーリングをクリックします。

| u (メニュー)                                          | 【顧客未過                                      |
|---------------------------------------------------|--------------------------------------------|
| 説明書き。。。。。洗車、コーディング、ID                             | ティテーリング<br>洗車、清擦、厳き、コーティング、除面・消臭の面見積を行います。 |
| でででででです。<br>管理者メニュー<br><sup> 管理者病物の入力を行います。</sup> | 「工事中                                       |

 ⑦ 部分に、2-①で入力したディテーリング説明情報が記載されていることを 確認してください。

#### ディテーリングの見積を行います。以下メニューを選択して下さい。

| <b>に</b><br>、<br>洗車<br><sup> ケミカル洗浄</sup> | ジョ<br>コーティング<br><sup>各種コーティング</sup>           |
|-------------------------------------------|-----------------------------------------------|
| をき<br>スタンダード研磨・ミドル研磨・ハード研磨                | <b>し</b> メンテナンス<br><sup>定期メンテナンス・クレンジング</sup> |
| 付帯作業<br><sup>付帯作業の登録を行います。</sup>          | その他                                           |

- ⑦ Cancelをクリックしメインメニューに戻ります。
- ⑧管理者メニューをクリックし、ディテーリング工程情報入力 に進みます。

## 5・ディテーリング工程情報入力

ディテーリング工程情報入力では、工程の名称や、内容説明を入力します。 各項目ごと3パターンの内容入力が可能です。貴社に合った内容をご自由に入力し てください。

①ディテーリング工程情報をクリックします。

管理情報のメンテナンスを行います。以下メニューを選択して下さい。

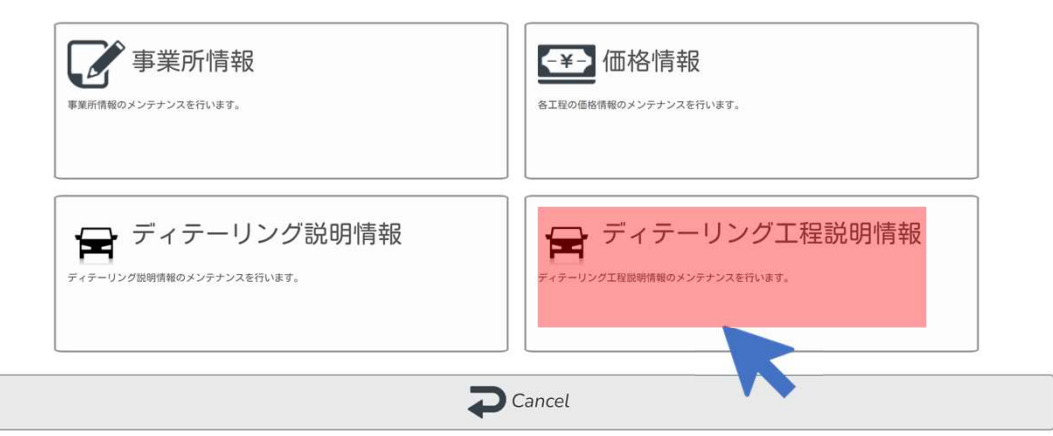

②各項目ごとに内容を入力します。

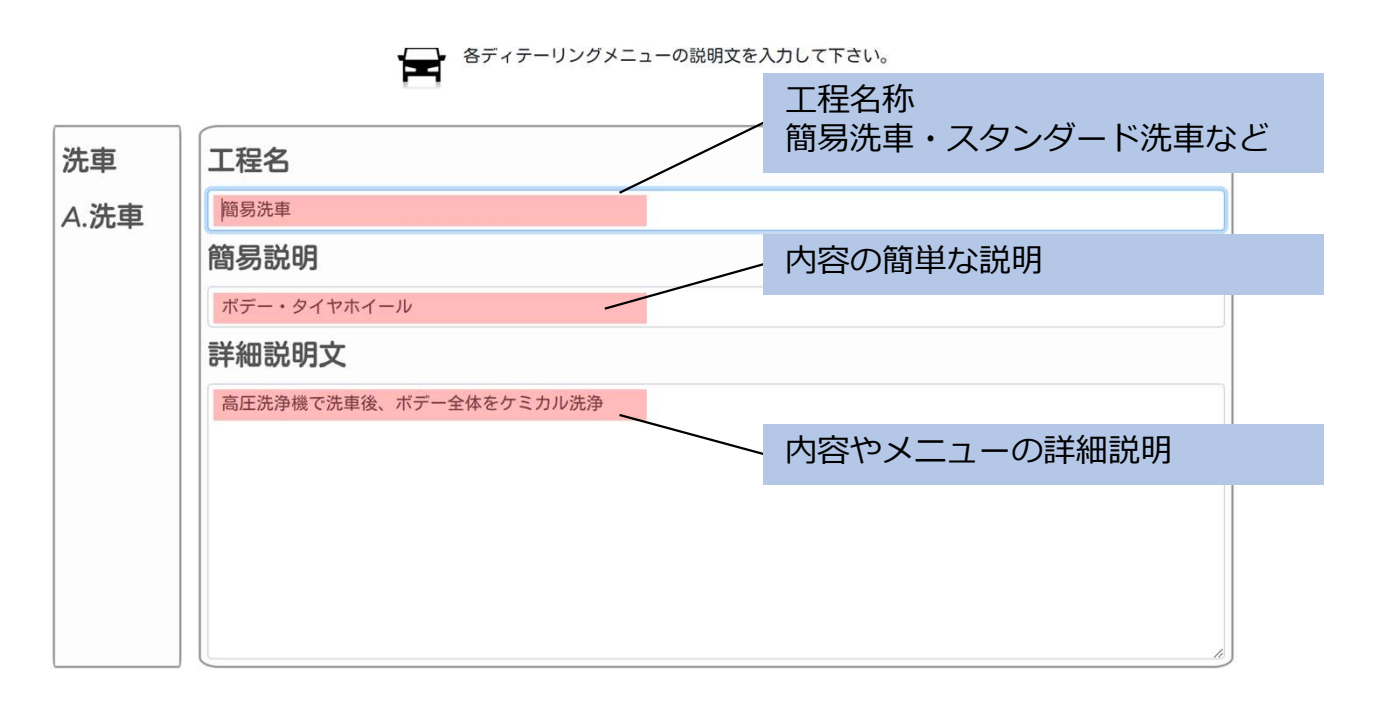

ディテーリング工程名は、見積書の作成時に反映される項目ですので、〇〇洗車や、〇〇磨きなど工程が認識できるような名称を設定してください。

| 洗車   | 工程名                                    |
|------|----------------------------------------|
| B.洗車 | スタンダード                                 |
|      | 簡易説明                                   |
|      | シャンプー洗車、インナーパネル洗浄、鉄粉除去、水垢除去、内窓清掃 等【修正】 |
|      | 詳細説明文                                  |
|      | 外装                                     |
|      |                                        |
|      |                                        |
|      |                                        |
|      |                                        |
|      |                                        |
|      |                                        |

| 洗車   | 工程名                                       |
|------|-------------------------------------------|
| C.洗車 | <i>∧</i> − <i>ド</i>                       |
| 0.00 | 簡易説明                                      |
|      | シャンプー洗車、インナーパネル洗浄、鉄粉除去、水垢除去、内窓清掃、ホイール内洗浄、 |
|      | 詳細説明文                                     |
|      | 【外装】                                      |
|      |                                           |
|      |                                           |
|      |                                           |
|      |                                           |
|      |                                           |
|      |                                           |

③入力完了後、確定をクリックします。

| ディテーリング工程情報 |     |         |         |
|-------------|-----|---------|---------|
| 洗車A         | 磨きA | コーティングA | メンテナンスA |
| 洗車B         | 磨きB | コーティングB | メンテナンスB |
| 洗車c         | 磨きC | コーティングc | メンテナンスc |

入力した内容の確認を行います。

④メインメニューに戻り、ディテーリングをクリックします。

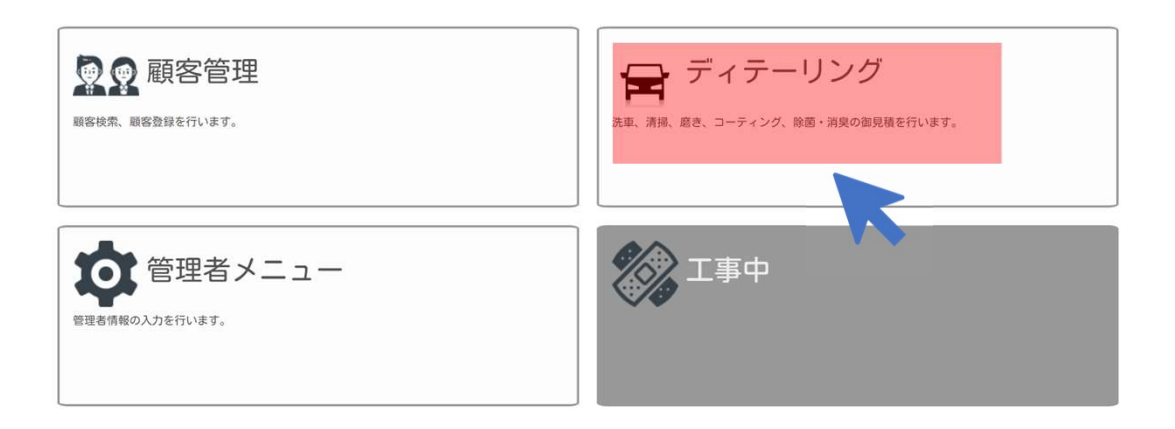

#### ⑤3-②で入力した工程項目をクリックします。

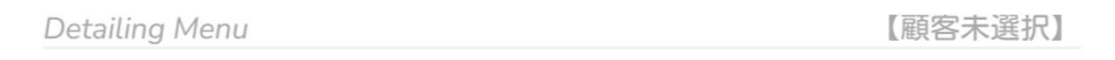

ディテーリングの見積を行います。以下メニューを選択して下さい。

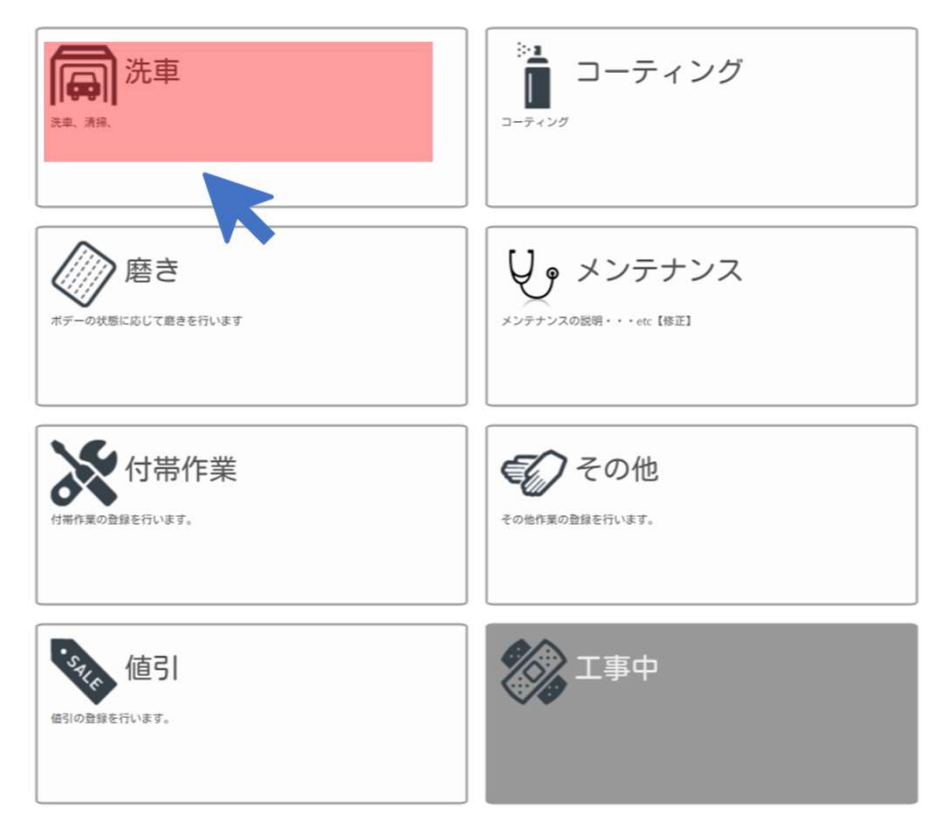

⑥入力した内容が記載されているか確認します。

⑦詳細説明文の確認は、【詳細はこちら】をクリックします。

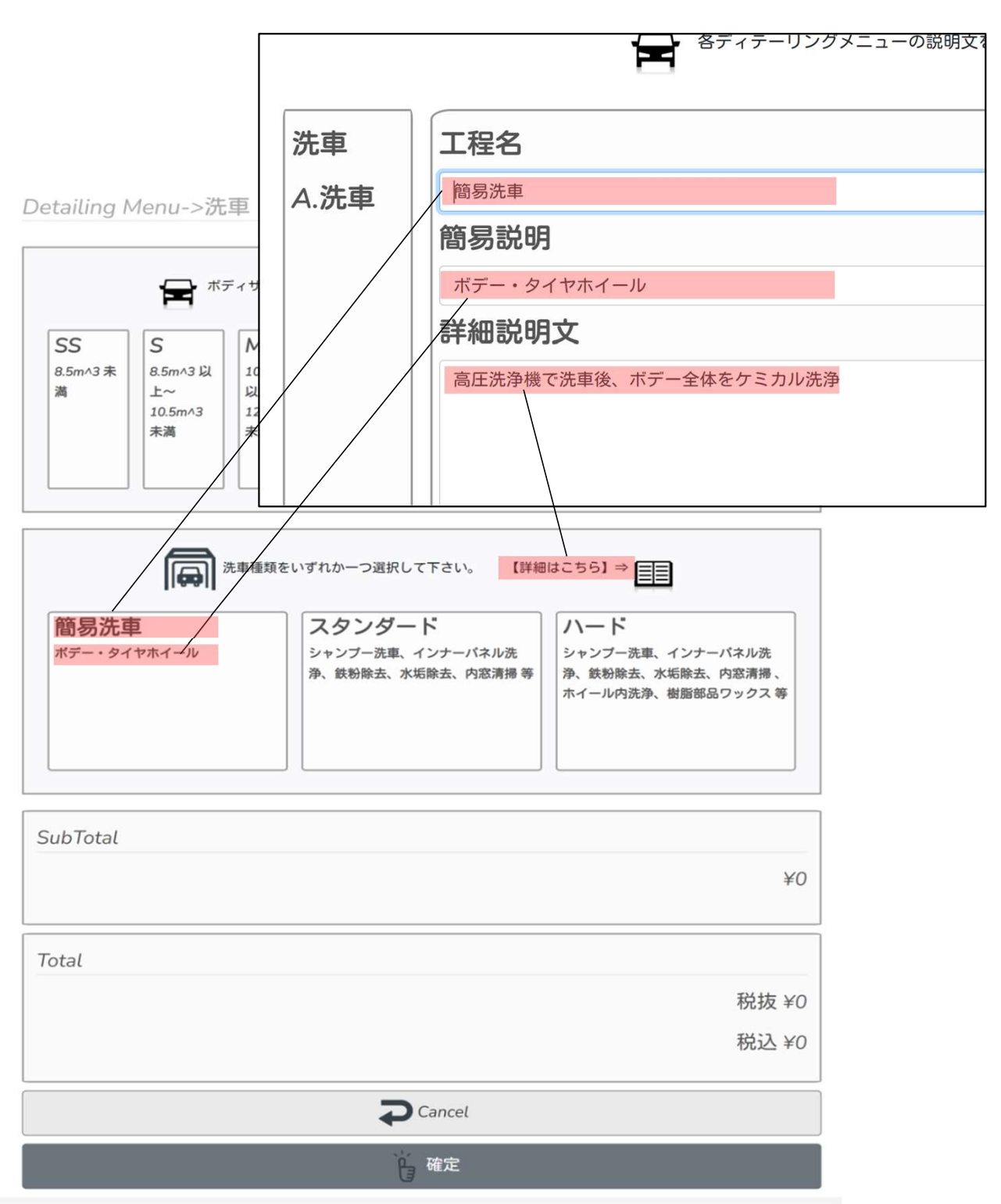

⑦詳細説明文で入力した内容が記載されているか確認します。

|                      | 洗車      | 工程名                    |
|----------------------|---------|------------------------|
|                      | A.洗車    | 簡易洗車                   |
|                      |         | 簡易説明                   |
|                      |         | ボデー・タイヤホイール            |
|                      |         | 詳細説明文                  |
| Work Discription->洗車 |         | 高圧洗浄機で洗車後、ボデー全体をケミカル洗浄 |
|                      |         |                        |
|                      |         |                        |
| 簡易洗車                 |         |                        |
| 高圧洗浄機で洗浄後、ボデー全体を     | をケミカル洗浄 |                        |
|                      |         |                        |
| スタンダード               |         |                        |
|                      |         |                        |
|                      |         |                        |
| ハード                  |         |                        |
|                      |         |                        |
|                      |         |                        |

⑧Cancelをクリックしメインメニューに戻ります。

続けて、同様の手順で各項目の入力を行ってください。

## 6・付帯作業情報入力

通常メニューの規定範囲外で発生した作業を付帯作業として入力することができます。

メインメニューからディテーリングをクリックします。

メインメニュー。以下メニューを選択して下さい。

②ディテーリングメニューから付帯作業をクリックします。

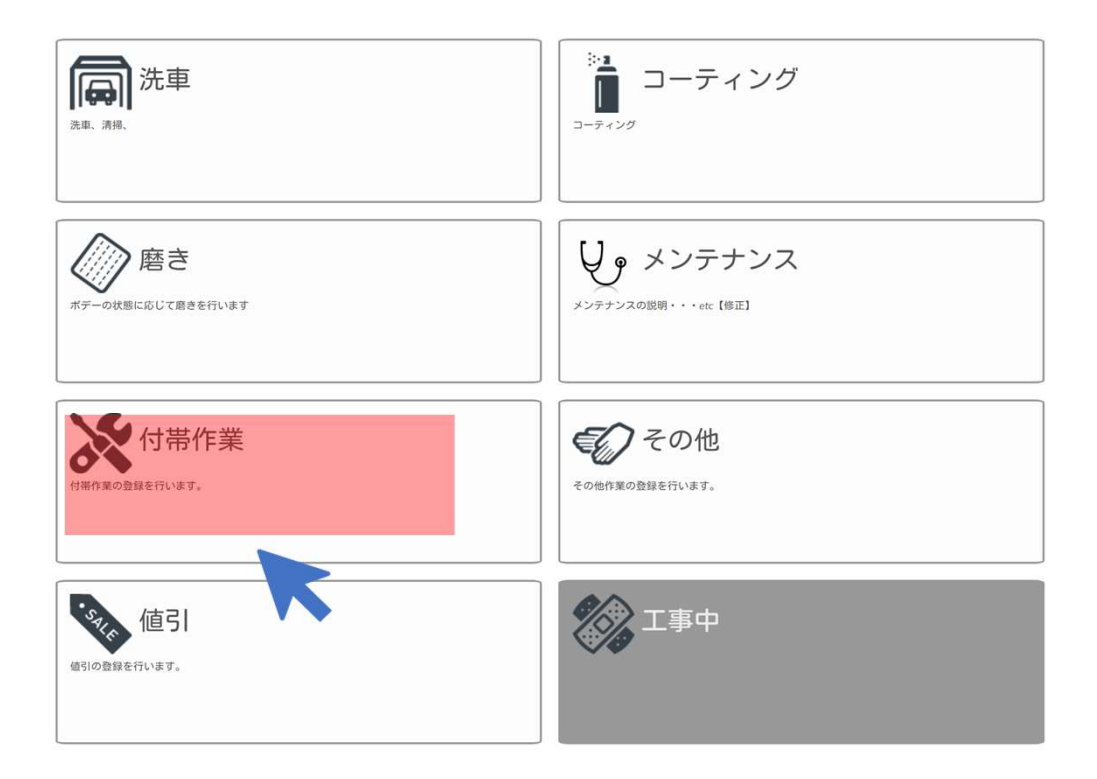

③付帯作業内容を入力します。

|            | 1h単価   |          |
|------------|--------|----------|
| ・各ヒンジ周りの清掃 | ¥6,500 | 作業にかかる時間 |
| 作業内容       |        | 作業工数(h)  |
| 各ヒンジ周り清掃   |        |          |
|            |        | 0        |
|            |        | 0        |
|            |        |          |
|            |        |          |
|            |        |          |
|            | 計質     |          |
|            |        |          |
| SubTotal   |        |          |
|            |        | ¥6,      |
|            |        |          |
| Total      |        |          |
|            |        | 税扱       |
|            |        | 祝足       |
|            | Cancel |          |
|            | 確定     |          |
|            |        |          |

## 7・価格情報入力

①管理者メニューをクリックします。

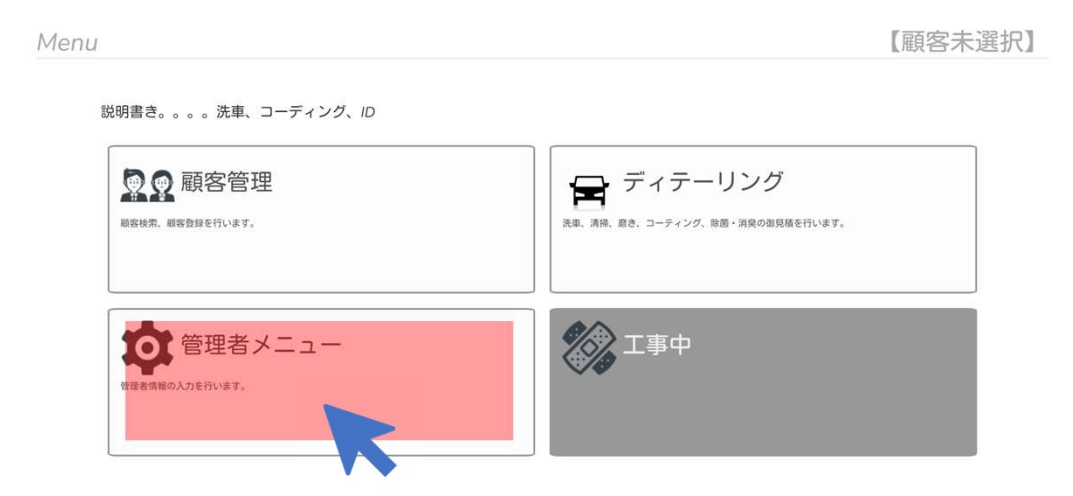

②価格情報をクリックします。

Maintenance Menu

管理情報のメンテナンスを行います。以下メニューを選択して下さい。

| 事業所情報                      | ▲★→ 価格情報<br>☆エ星の価格情報のメンテナンスを行います。 |
|----------------------------|-----------------------------------|
| ティテーリング説明情報<br>ディテーリング説明情報 | ディテーリング工程説明情報                     |
|                            |                                   |

③各項目の価格を設定します。

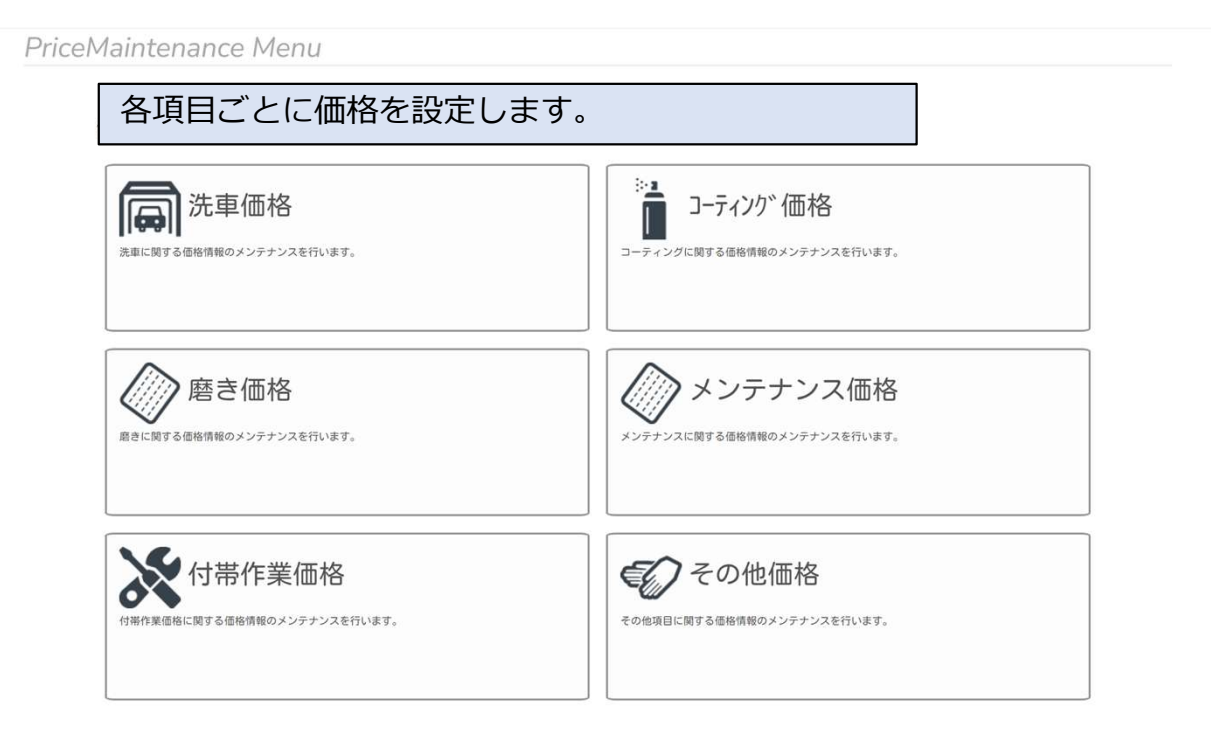

#### ④洗車価格をクリックします。

| PriceMaintenance Menu                        |                             |
|----------------------------------------------|-----------------------------|
| 価格情報のメンテナンスを行います。以下メニューを選択して下さい              |                             |
| (二甲)   「二甲1    竹合<br>洗車に関する価格情報のメンテナンスを行います。 | コーディングに関する価格情報のメンテナンスを行います。 |
|                                              | メンテナンス価格                    |
| 付帯作業価格<br>付帯作業価格に関する価格情報のメンテナンスを行います。        | その他項目に関する価格情報のメンテナンスを行います。  |

#### ⑤各項目ごと車両サイズ別に価格を設定をします。

PriceMaintenance-> 沈早

| ディテーリング |       | ディサイズ別/工程別に価格を入力して下さ         | <i>د</i> ه        |
|---------|-------|------------------------------|-------------------|
|         | A.洗車  | 料金を入力してくださ<br><sup>B洗車</sup> | し <u></u><br>C.洗車 |
| SS      | 1,100 | 1,500                        | 11,000            |
| S       | 2,000 | 2,500                        | 12,000            |
| м       | 3,000 | 3,500                        | 13,000            |
| L       | 4,000 | 4,500                        | 14,000            |
| 2L      | 5,000 | 5,500                        | 15,000            |
| 3L      | 6,000 | 6,500                        | 16,000            |
| 自転車     | 600   | 650                          | 700               |
| バイク     | 1,100 | 1,200                        | 1,300             |
|         |       |                              |                   |
|         |       | <b>C</b> ancel               |                   |

⑥価格入力後は、確定をクリックします。

### ⑦磨きをクリックします。

PriceMaintenance Menu

価格情報のメンテナンスを行います。以下メニューを選択して下さい。

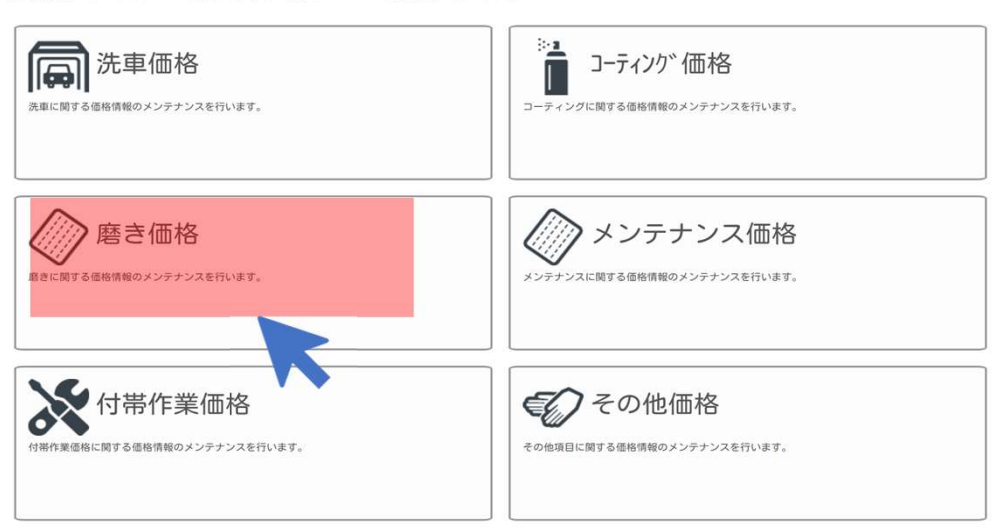

#### ⑧洗車価格設定と同様に、磨きの各項目ごと車両サイズ別に価格設定をします。

| ディテーリング工程 | 程項目 <b>チン</b> 度きのボ | ディサイズ別/工程別に価格を入力して下さ | ί U <sub>10</sub> . |
|-----------|--------------------|----------------------|---------------------|
|           | A.磨き               | B.磨き                 | C.磨き                |
| 料金入力 55   | 1100               | 1,500                | 11,000              |
| S         | 2,000              | 2,500                | 12,000              |
| м         | 3,000              | 3,500                | 13,000              |
| L         | 4,000              | 4,500                | 14,000              |

PriceMaintenance->磨さ

#### ⑨同様の手順で、コーティング価格・メンテナンス価格を設定します。

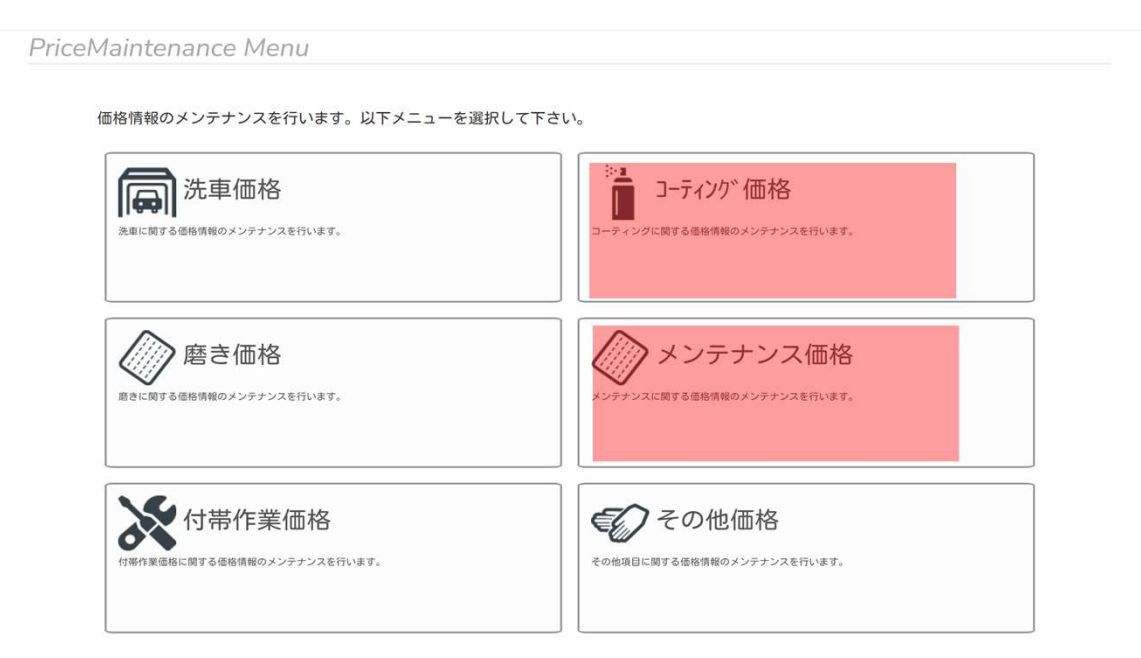

⑩付帯作業価格をクリックします。

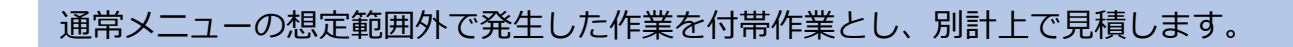

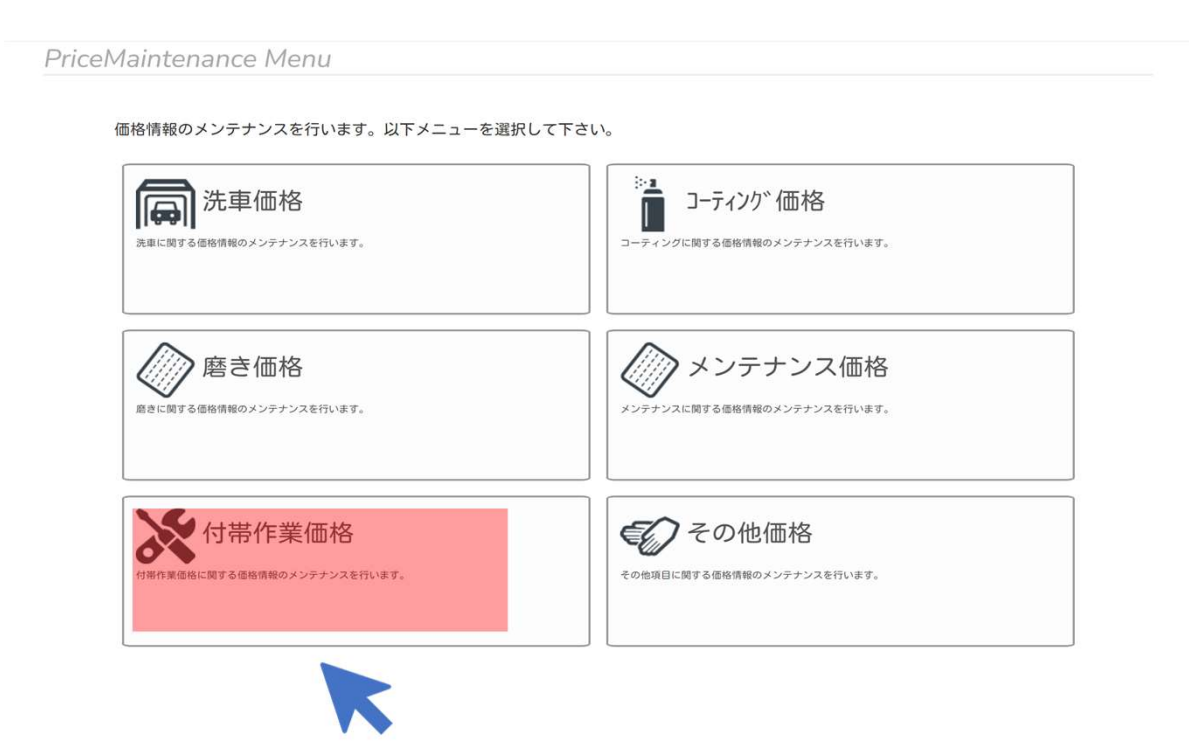

### ⑪付帯作業の1h単価を設定します。

PriceMaintenance->付帯作業

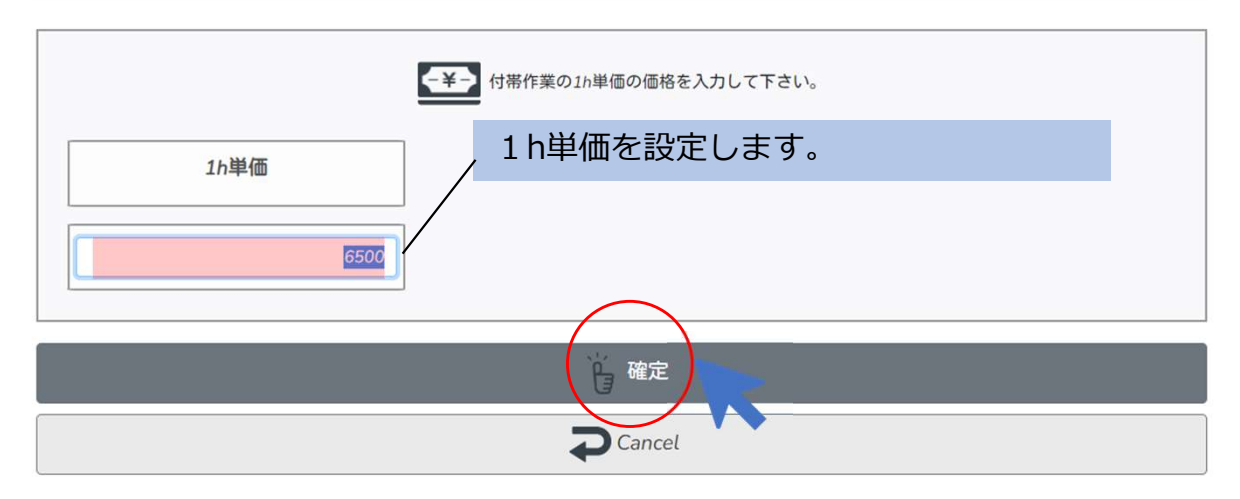

#### 12入力完了後、確定をクリックします。

#### 13その他価格をクリックします。

PriceMaintenance Menu

価格情報のメンテナンスを行います。以下メニューを選択して下さい。

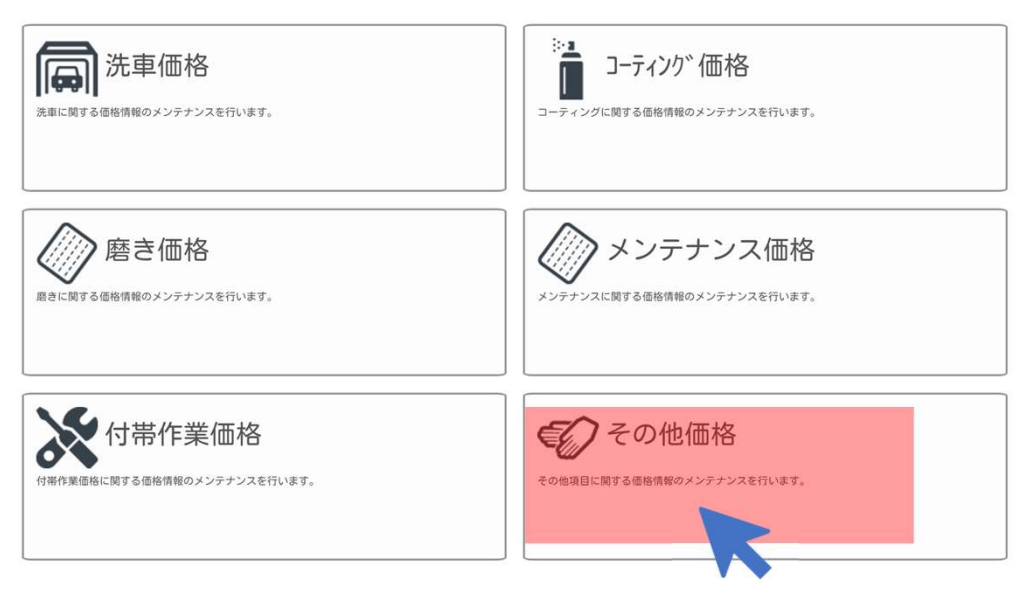

#### ⑭その他、追加したい項目などがあればここで設定を行います。

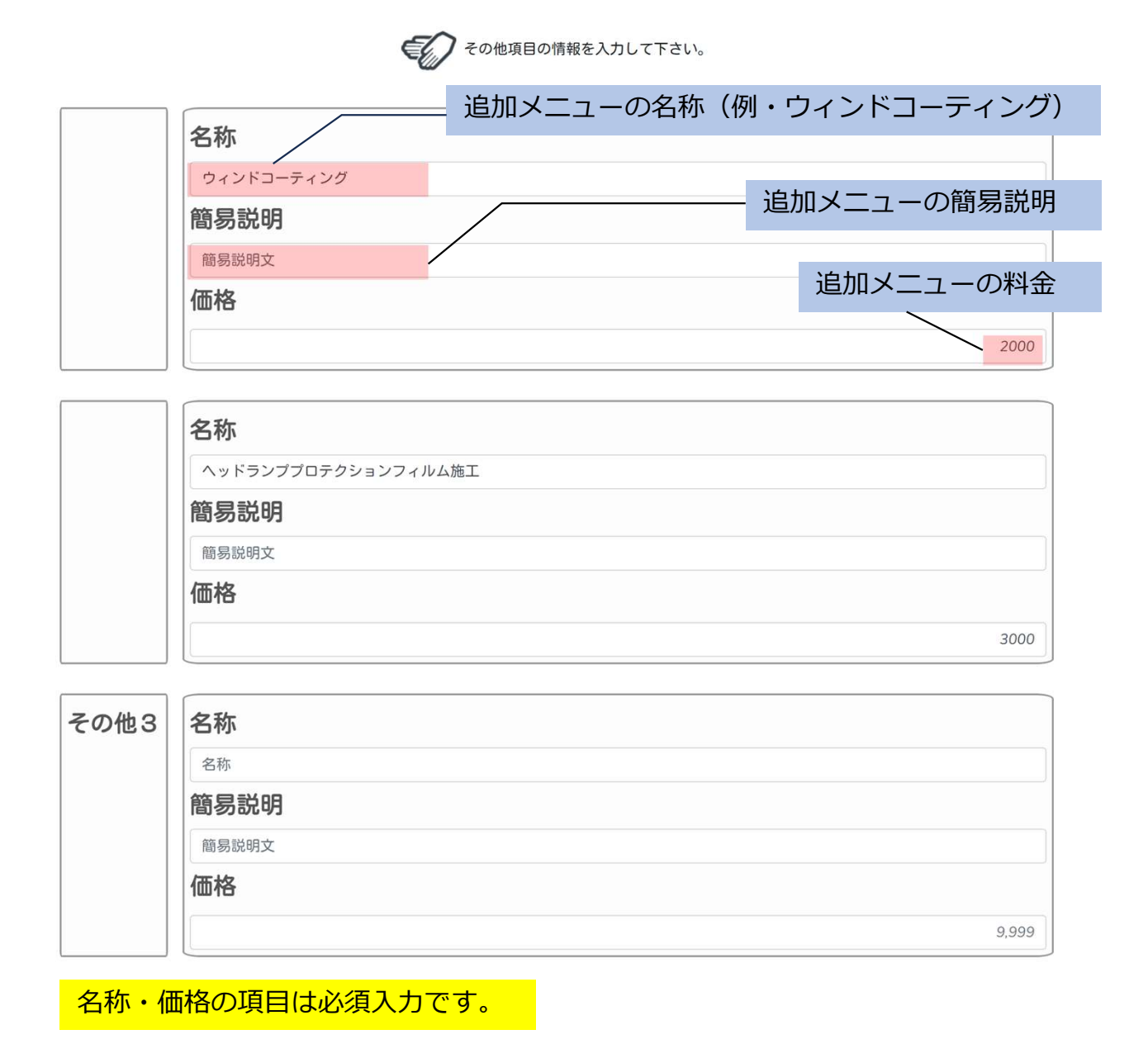

⑮入力完了後、確定をクリックします。

## 8・顧客登録

①メインメニューから顧客管理をクリックします。

|                    | 【顧客未                                       |
|--------------------|--------------------------------------------|
| き。。。。洗車、コーディング、ID  |                                            |
| 顧客管理 (示、顧客登録を行います。 | ティテーリング<br>洗車、清掃、直き、コーティング、除菌・消痰の御見積を行います。 |
| 管理者メニュー            | 「二二」「二二」「二二」「二二」「二二」「二二」「二二」「二二」「二二」「二二    |
| 管理者メニュー            | 北事中                                        |

2顧客登録をクリックします。

| <b>夏夏</b> 顧客選択        | 泉 顧客登録                                                                                                   |
|-----------------------|----------------------------------------------------------------------------------------------------|
| 登録為み顧客のメンテナンスを行います。   | 新限の顧客情報の登録を行います。                                                                                         |
| 顧客情報修正                | 顧客選択解除                                                                                                   |
| BASINHONGETE FTUILET. | 選択した職等を解除します。                                                                                            |
| 展開風型の検索を行います。         | 「「「」「」「」「」「」「」「」「」「」「」「」「」「」「」「」「」」「」「」」「」」「」」「」」「」」「」」「」」「」」「」」「」」「」」「」」「」」「」」「」」「」」「」」「」」「」」「」」」「」」「」」 |

③お客様情報を入力します。

の項目を入力してください。

| Customer Add                   |                                                                                                    |
|--------------------------------|----------------------------------------------------------------------------------------------------|
| お名前<br>(漢字)                    | 山田太朗                                                                                                    |
| おなまえ<br>(ひらがな)                 | やまだたろう                                                                                                    |
| 性別                             | ◎未指定 ○男性 ○女性 ○その他                                                                                                    |
| 年齡                             | yyyy/mm/dd 🖻                                                                                                    |
| Mailアドレス                       | email@email.com                                                                                                    |
| 電話番号<br>※ハイフンあり                | 090-1234-1234                                                                                                    |
| 郵便番号<br>※ハイフンなし                | 1231234                                                                                                    |
| 住所                             | 静岡県富士市大渕1-1-1                                                                                                    |
| 車両No                           | 富士山 999 あ 9999                                                                                                    |
| 車名                             | マツダ                                                                                                    |
| 型式                             | ZZZ-ZZ99Z                                                                                                    |
| 車台番号                           | ZZZZZ-9999999                                                                                                    |
| メモ                             |                                                                                                    |
| ボディサイズ                         |                                                                                                    |
|                                | ★ボディサイズをいずれか一つ選択して下さい。 【詳細はこちら】 ⇒ 目目                                                                                                    |
| SS<br>8.5m^3 未満<br>~10.5r<br>満 | B 以上     M     L     12.2m^3 以上     A     14.0m/3 以上     A     14.0m/3 以上     A     A     Interpretender     Interpretender <td< td=""></td<> |
|                                | € œ定<br>Cancel                                                                                                    |

④入力完了後、確定をクリックします。

詳細はこちらをクリックするとボディーサイズ計算画面になりますので、車検証の車両情報(全長× 全幅×全高)で算出してください。

## 9・顧客情報確認

①メインメニューから顧客管理をクリックします。

| u                        | 【顧客未選                                      |
|--------------------------|--------------------------------------------|
| 説明書き。。。。洗車、コーディング、ID     |                                            |
| 顧客管理     顧客能素、顧客登録を行います。 | ティテーリング<br>洗車、浦排、高き、コーティング、除菌・消臭の御見騒を行います。 |
| で理者メニュー                  |                                            |
| 管理者情報の入力を行います。           | ~~                                         |

2顧客選択をクリックします。

顧客情報の操作を行います。以下メニューを選択して下さい。

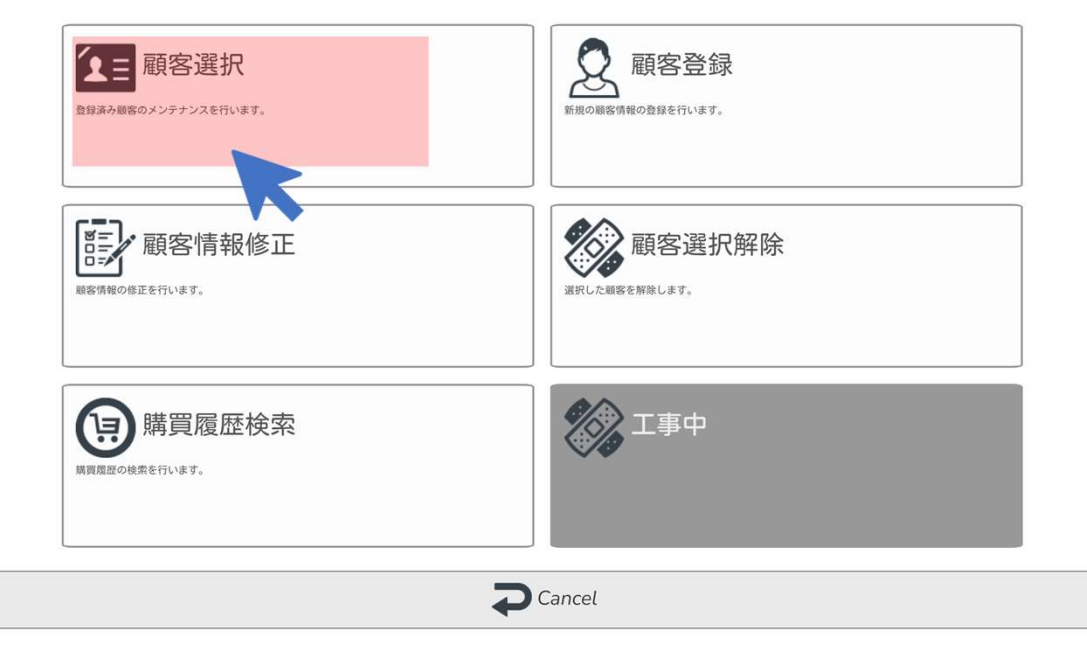

③お客様情報項目のいずれかを入力しSearchをクリックします。

| Customer Select | 検索ワード入力(例・ディテラート) |
|-----------------|-------------------|
| 顧客番号            | 12345678          |
| お名前<br>(漢字)     | ディテラート            |
| おなまえ<br>(ひらがな)  | やまだたろう            |
| Mailアドレス        | email@email.com   |
| 電話番号<br>※ハイフンあり | 090-1234-1234     |
| 郵便番号<br>※ハイフンなし | 1231234           |
| 住所              | 東京都大田区矢口9-9-9     |
| 車両No            | 富士山 999 あ 9999    |
| 車名              | マツダ               |
| 型式              | ZZZ-ZZ99Z         |
| 車台番号            | ZZZZ-9999999      |
|                 | Q Search          |
|                 |                   |

Searchクリック後はCustomerSelect画面に移ります。

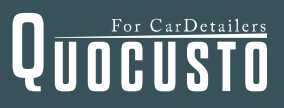

④CustomerSelect画面を下スクロールし、お客様情報が入力されていることを 確認してください。

| Customer Select                                             |                                                                                           |
|-------------------------------------------------------------|-------------------------------------------------------------------------------------------|
| 顧客番号                                                        | 12345678                                                                                  |
| お名前<br>漢字)                                                  | ディテラート                                                                                    |
| おなまえ<br>ひらがな)                                               | やまだたろう                                                                                    |
| Mailアドレス                                                    | email@email.com                                                                           |
| 電話番号<br>※ハイフンあり                                             | 090-1234-1234                                                                             |
| 郵便番号<br>※ハイフンなし                                             | 1231234                                                                                   |
| 住所                                                          | 東京都大田区矢口9-9-9                                                                             |
| 車両No                                                        | 富士山 999 あ 9999                                                                            |
| 車名                                                          | <i>२७७</i>                                                                                |
| 型式                                                          | ZZZ-ZZ99Z                                                                                 |
| 車台番号                                                        | ZZZZ-9999999                                                                              |
| 00000018/ ラ<br>【性別】未定【生年月8<br>【住所】〒4170801 静<br>【ポディサイズ】M【2 | ディテラート/でいてらーと<br>B] 2000-11-11 [TEL] 081-1122-3344 [MAIL] info@detallart.jp<br>岡県富士市大湖555 |
| 【車両No】富士山555                                                | <br>さ1234 [車名] マツダ3 [型式] [車台番号]                                                           |
|                                                             |                                                                                           |
|                                                             |                                                                                           |
|                                                             | ▲ 登録した情報を確認します                                                                            |
|                                                             |                                                                                           |

見積書などの帳票を発行する場合は、事前に顧客登録を行ってください。

## 10・顧客情報の修正

①メインメニューから顧客管理をクリックします。

| 【服合不足 |
|-------|
|       |
|       |
|       |
|       |

#### ②顧客情報修正をクリックします。

<section-header><section-header><section-header><section-header><section-header><section-header><section-header><complex-block><complex-block><complex-block><complex-block><complex-block><complex-block><complex-block><complex-block><complex-block>

③情報を修正するお客様情報項目のいずれかを入力しSearchをクリックします。

| Customer Select |                 | 検索ワード入力 | (例・ディ | テラート) |
|-----------------|-----------------|---------|-------|-------|
| 顧客番号            | 12345678        |         |       |       |
| お名前<br>(漢字)     | ディテラート          |         |       |       |
| おなまえ<br>(ひらがな)  | やまだたろう          |         |       |       |
| Mailアドレス        | email@email.com |         |       |       |
| 電話番号<br>※ハイフンあり | 090-1234-1234   |         |       |       |
| 郵便番号<br>※ハイフンなし | 1231234         |         |       |       |
| 住所              | 東京都大田区矢口9-9-9   |         |       |       |
| 車両No            | 富士山 999 あ 9999  |         |       |       |
| 車名              | マツダ             |         |       |       |
| 型式              | ZZZ-ZZ99Z       |         |       |       |
| 車台番号            | ZZZZZ-99999999  |         |       |       |
|                 | Q Search        |         |       |       |

④CustomerSelect画面を下スクロールし、お客様情報を確認して確定をクリックします。

| Customer Select     |                 |
|---------------------|-----------------|
| 顧客番号                | 12345678        |
|                     |                 |
| お名前<br><i>(</i> 漢字) | ディテラート          |
|                     |                 |
| おなまえ<br>(ひらがな)      | やまだたろう          |
|                     |                 |
| Mailアドレス            | email@email.com |
| <b>●</b> 仟釆早        |                 |
| 電品曲 5<br>※ハイフンあり    | 090-1234-1234   |
|                     |                 |
| 郵便番号<br>※ハイフンなし     | 1231234         |
|                     |                 |
| 住所                  | 東京都大田区矢口9-9-9   |
| 直而No                | na a secarece   |
| ±10,140             | 富士山 999 あ 9999  |
| 車名                  | マツダ             |
|                     |                 |
| 型式                  | ZZZ-ZZ99Z       |
| <b>市台</b> 番号        |                 |
| +087                | ZZZZ-9999999    |
|                     |                 |

Search

00000018/ディテラート/でいてらーと 【性別】未定【生年月日】2000-11-11【TEL】081-1122-3344【MAIL】info@detallart.jp 【住所】〒4170801 静岡県富士市大淵555

【車両No】富士山55さ1234 【車名】マツダ3【型式】【車台番号】

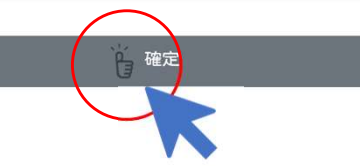

⑤修正が必要な個所の修正をします。

| Customer Add                    |                                                                                                    |  |
|---------------------------------|----------------------------------------------------------------------------------------------------|--|
| 顧客番号                            | 00000018                                                                                                    |  |
| お名前<br><i>(</i> 漢字)             | ディテラート                                                                                                    |  |
| おなまえ<br>(ひらがな)                  | でぃてらーと                                                                                                    |  |
| 性別                              | ◎未指定 ○男性 ○女性 ○その他                                                                                                    |  |
| 年齢                              | yyyy/mm/dd                                                                                                    |  |
| Mailアドレス                        | info@detaliart.jp                                                                                                    |  |
| 電話番号<br>※ハイフンあり                 | 081-1122-3344                                                                                                    |  |
| 郵便番号<br>※ハイフンなし                 | 4170801                                                                                                    |  |
| 住所                              |                                                                                                    |  |
| 車両No                            | 富士山55支1234                                                                                                    |  |
| 車名                              | トヨタクラウン                                                                                                    |  |
| 型式                              | ZZZ-ZZ99Z                                                                                                    |  |
| 車台番号                            | ZZZZ-9999999                                                                                                    |  |
| メモ                              |                                                                                                    |  |
| ボディサイズ                          |                                                                                                    |  |
|                                 | ボディサイズをいずれかーつ選択して下さい。 【詳細はこちら】⇒                                                                                                    |  |
| SS<br>8.5m^3 未満<br>~10.5m^<br>満 | 人上<br>13未     L<br>12.2m^3 法上<br>*12.2m^3 未<br>満     L<br>12.2m^3 以上<br>~14.0m^3 法上<br>*14.0m^3 法上<br>*17.7m^3 未<br>満     3L<br>17.7m^3 以上<br>*17.7m^3 以上<br>*17.7m^3 法上     自転車<br>自転車     バイク |  |
|                                 | <b>道</b> 確定                                                                                                    |  |
|                                 |                                                                                                    |  |
|                                 | Cancel                                                                                                    |  |

⑥修正完了後、確定をクリックします。

⑦顧客管理→顧客選択→CustomerSelect画面を下スクロールし、お客様情報が修正 されていることを確認します。

| Customer Select                                |                                                                            |  |  |
|------------------------------------------------|----------------------------------------------------------------------------|--|--|
| 顧客番号                                           | 12345678                                                                   |  |  |
| お名前<br>(漢字)                                    | ディテラート                                                                     |  |  |
| おなまえ<br>(ひらがな)                                 | やまだたろう                                                                     |  |  |
| Mailアドレス                                       | email@emaiLcom                                                             |  |  |
| 電話番号<br>※ハイフンあり                                | 090-1234-1234                                                              |  |  |
| 郵便番号<br>※ハイフンなし                                | 1231234                                                                    |  |  |
| 住所                                             | 東京都大田区矢口9-9-9                                                              |  |  |
| 車両No                                           | 富士山 999 あ 9999                                                             |  |  |
| 車名                                             | マツダ                                                                        |  |  |
| 力型                                             | ZZZ-ZZ99Z                                                                  |  |  |
| 車台番号                                           | ZZZZZ-9999999                                                              |  |  |
|                                                | Search                                                                     |  |  |
|                                                | 車名がマツダ3からトヨタクラウンに変更されました                                                   |  |  |
| 00000018/デ<br>【性別】未定【生年月日】<br>【住所】〒4170801 静岡明 | ィテラート/でいてらーと<br>【TEL】091-1122-/344 【MAIL】 Info@detallart.jp<br>2度士市大滑5 5 5 |  |  |
| 【ボディサイズ】 M 【メモ                                 | 1 /                                                                        |  |  |
| 【車両No】宮士山55さ1                                  | 234 <mark>【車名】トヨタクラウン</mark> 【型式】【車台番号】                                    |  |  |
|                                                |                                                                            |  |  |
|                                                |                                                                            |  |  |
|                                                | Cancel                                                                     |  |  |
|                                                |                                                                            |  |  |

⑧確認完了後はCancelをクリックします。

## 11・見積書の作成

お客様を選択し見積書の作成を行います。

①メインメニューから顧客管理をクリックします。

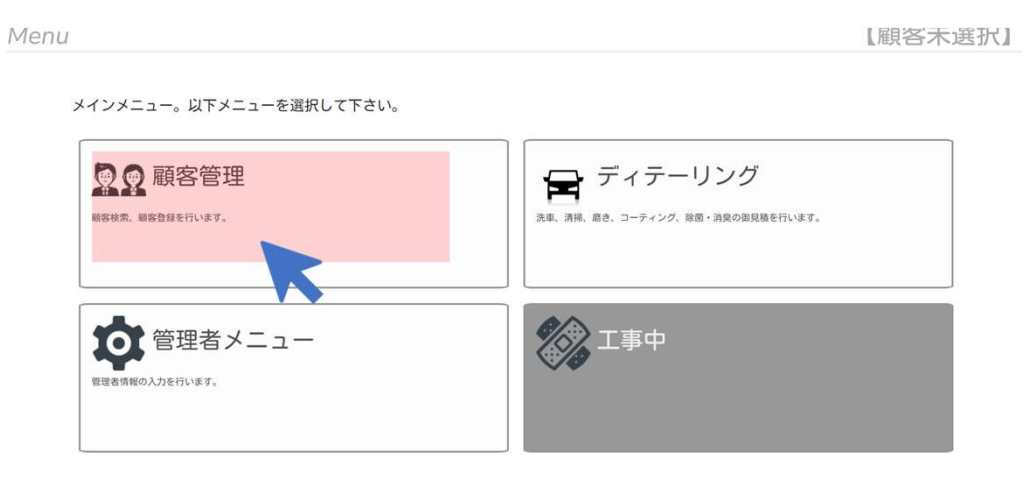

#### 2顧客選択をクリックします。

| 顧客情報の操作を行います。以下メニューを選択して下さい。                     |                               |
|--------------------------------------------------|-------------------------------|
| <b>東王</b> 顧客選択<br><sup>登録済み観客のメンテナンスを行います。</sup> | 顧客登録     新成の顧客情報の登録を行います。     |
| 顧客情報修正<br>BRS情報のBIIEFTU UB 7.                    | 顧客選択解除<br>IRFLE WASE MARLING. |
| 展現周辺の映衆を行います。                                    | ▲ 工事中                         |
|                                                  | Cancel                        |

#### ③CustomerSelect画面でお客様の検索をします。

| 酮変番号             |                 |
|------------------|-----------------|
| <sup>织合田</sup> う | 12345678        |
| お名前<br>(漢字)      | ディテラート          |
| おなまえ<br>(ひらがな)   | やまだたろう          |
| Mailアドレス         | email@email.com |
| 電話番号<br>※ハイフンあり  | 090-1234-1234   |
| 郵便番号<br>※ハイフンなし  | 1231234         |
| 住所               | 東京都大田区矢口9-9-9   |
| 車両No             | 富士山 999 あ 9999  |
| 車名               | マツダ             |
| 型式               | ZZZ-ZZ99Z       |
| 車台番号             | ZZZZZ-99999999  |
|                  | Sealch          |
|                  |                 |
|                  |                 |

④検索ワードを入力後Searchクリックします。

⑤お客様情報を確認し、確定をクリックします。

|                                 | C                                               | Search    |  |
|---------------------------------|-------------------------------------------------|-----------|--|
| 00000018/ =                     | ィテラート/でぃてらーと                                    |           |  |
| 【性別】未定 【生年月日<br>【住所】〒4170801 静岡 | 【TEL】081-1122-3344 【MAIL】 info@de<br>泉富士市大淵5555 | taliartjp |  |
| (ホティザイス) M (メ                   | :」<br>  234 【車名】トヨタクラウン【型式】【1                   | [[台番号]    |  |
|                                 |                                                 |           |  |
|                                 |                                                 | 管 確定      |  |
|                                 |                                                 |           |  |

システム画面の右上部にお客様名称が表示されます。 お客様名が表示されている状態で見積書の作成を行ってください。

| Menu                    |                                 | ディテラ- | ート様     |
|-------------------------|---------------------------------|-------|---------|
| メインメニュー。以下メニューを選択して下さい。 |                                 |       | お客様名称が  |
| 👰 👰 顧客管理                | 🕞 ディテーリング                       |       | 表示されます。 |
| 顧客批素、顧客登録を行います。         | 読庫、清陽、嘉き、コーティング、除菌・消臭の御見植を行います。 |       |         |
|                         |                                 |       |         |
| で 管理者メニュー               | 「二事中                            |       |         |
| 管理者情報の入力を行います。          |                                 |       |         |

⑥ディテーリングをクリックします。

例として、洗車→磨き→コーティング→付帯作業有りの見積作成。

⑦洗車をクリックします。

| Detailing Menu                      | ディテラート様                        |
|-------------------------------------|--------------------------------|
| ディテーリングの見積を行います。以下メニューを選択して下さい      | ν <sub>α</sub>                 |
| <b>辰前</b> 洗車<br><sup>3.8.</sup> 39. | □-ティング<br>□-ティング               |
| RF-OKBICRUTREERIVET                 | メンテナンス<br>メンテナンス0881・・・ec (82) |
| rtmnmodssertuws.                    | 、<br>その他<br>そのmaxodasteriuar.  |
| esioemsettuist.                     | <b>北</b> 事中                    |
| Total                               |                                |
|                                     | 税抜 ¥0                          |
|                                     | 税込 ¥0                          |
| ₹                                   | Cancel                         |

#### ⑧項目選択画面からお見積り内容の作業項目を選択します。

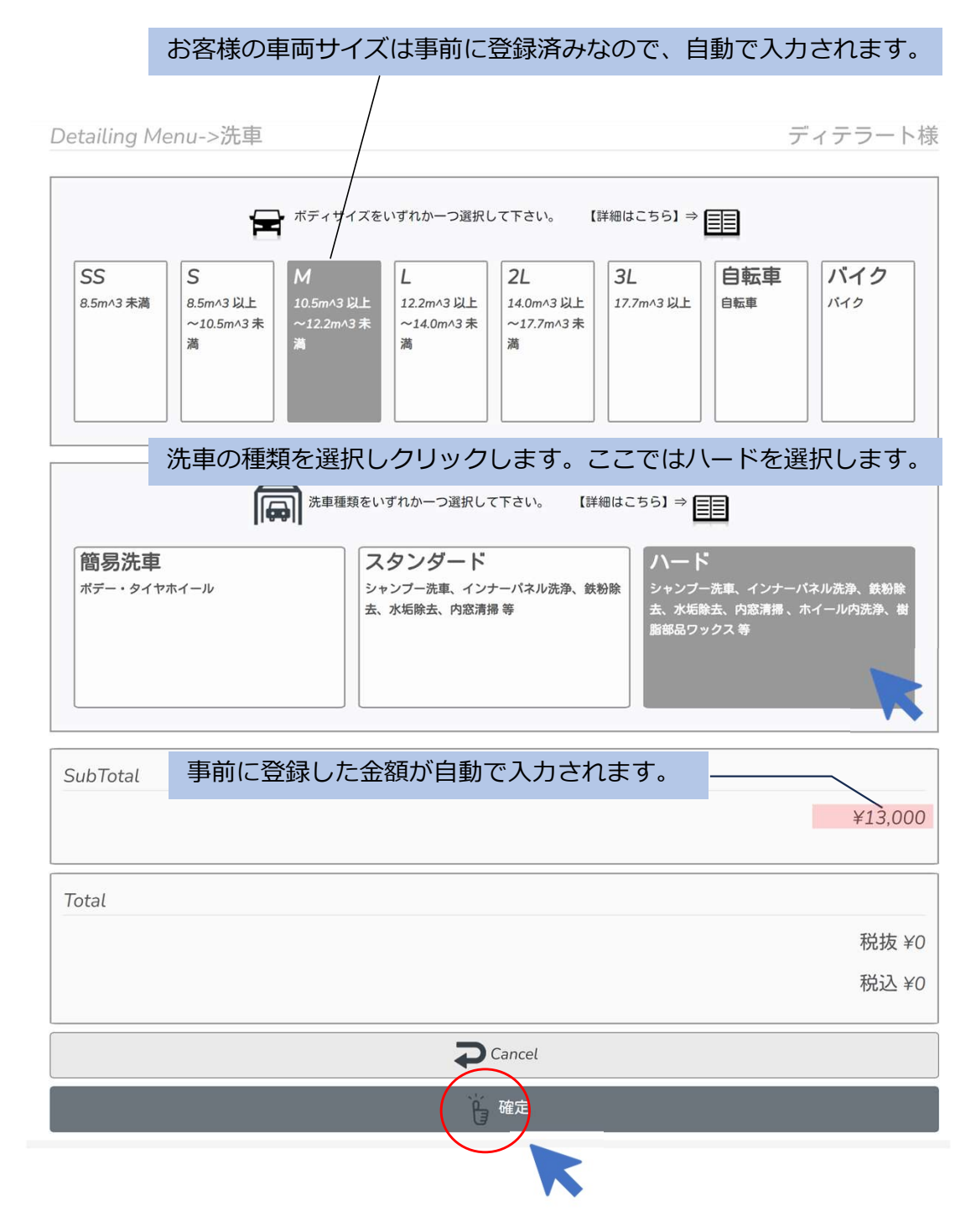

⑨洗車の種類選択後、確定をクリックします。

#### ⑩ディテーリングメニュー画面に戻るので、磨きをクリックします。

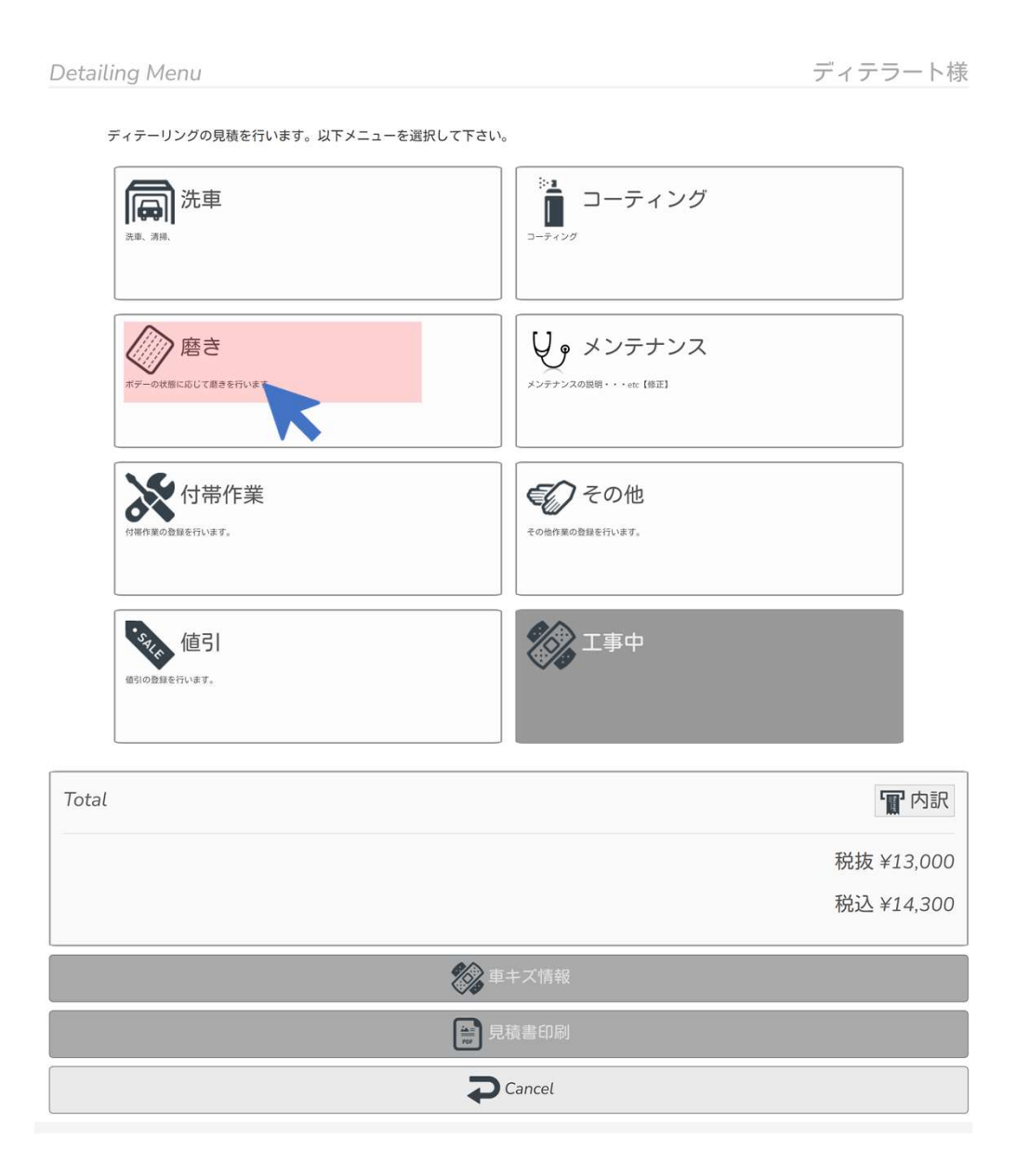

39

### ⑪磨きの種類を選択しクリックします。ここではハードを選択します。

| Detailing M          | Menu->磨き ディテ                                                                                                    | ラート様           |
|----------------------|----------------------------------------------------------------------------------------------------|----------------|
|                      | ボディーサイズは自動入力され                                                                                                    | れます。           |
|                      | ボディサイズをいずれかーつ選択して下さい。 【詳細はこちら】⇒                                                                                                    |                |
| SS<br>8.5m^3 未満      | S     M     10.5m^3 以上     L     12.2m^3 以上     14.0m/3 以上     3L     自転車     バー       ~10.5m/3 以上     ~12.2m/3 未     ~14.0m/3 未     二     「パー     17.7m/3 以上     日転車     バー | <b>イク</b><br>ク |
|                      | 「「「」」 磨き種類をいずれかーつ選択して下さい。 【詳細はこちら】⇒                                                                                                    |                |
| <b>ライト</b><br>1工程仕上げ | スタンダード<br>21程仕上げ<br>31程仕上げ修正                                                                                                    |                |
| SubTotal             | 事前に登録した金額が自動で入力されます。                                                                                                    |                |
|                      |                                                                                                    | ¥50,000        |
| Total                |                                                                                                    | 「口内訳           |
|                      | 税技                                                                                                    | ¥13,000        |
|                      | 税込                                                                                                    | ¥14,300        |
| Cancel               |                                                                                                    |                |
|                      |                                                                                                    |                |
|                      |                                                                                                    |                |

12磨きの種類選択後、確定をクリックします。

#### 13ディテーリングメニュー画面に戻るので、コーティングをクリックします。

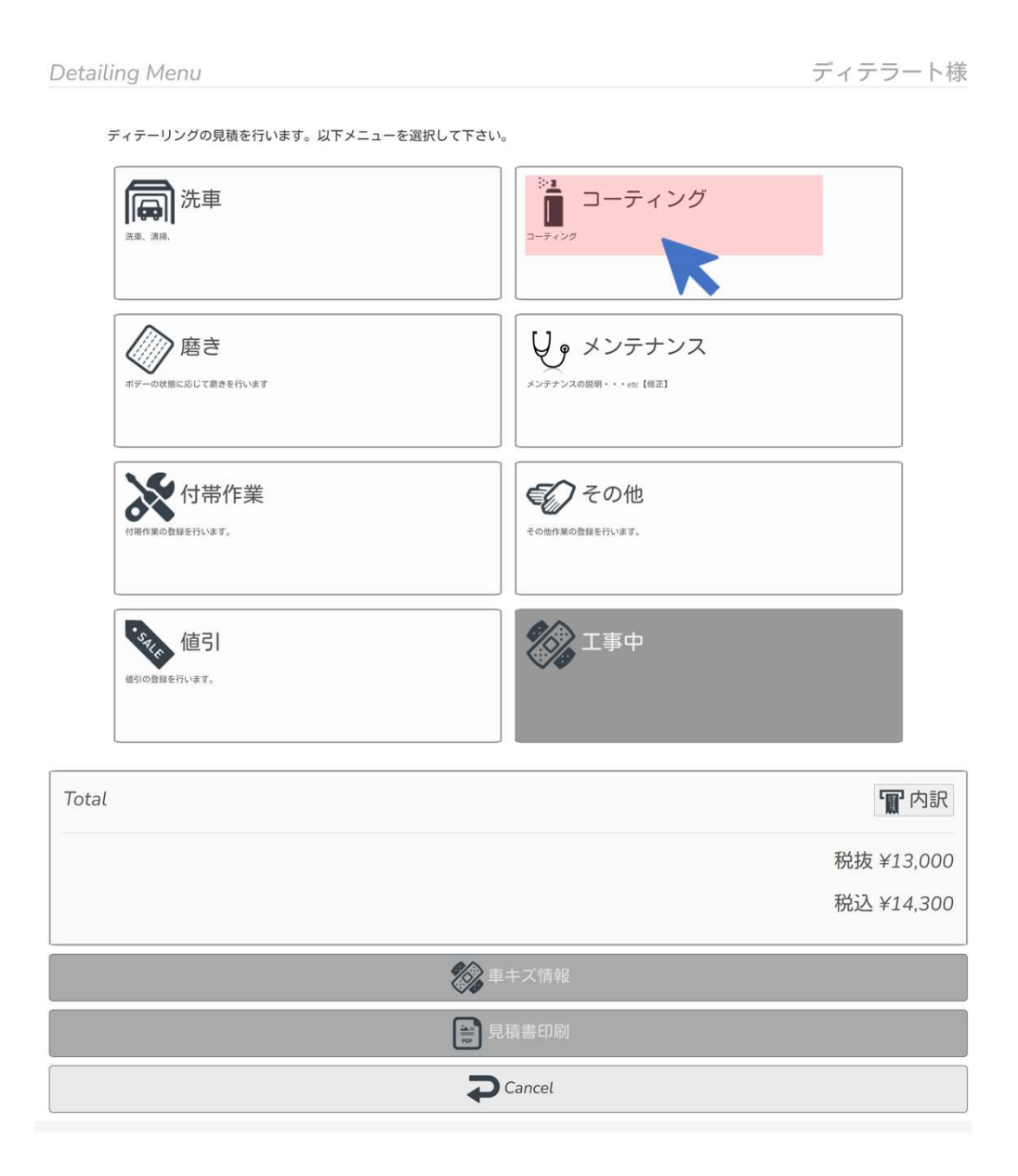

13コーティングの種類を選択しクリックします。ここではCコーティングを選択します。

Detailing Menu->コーティング

ディテラート様

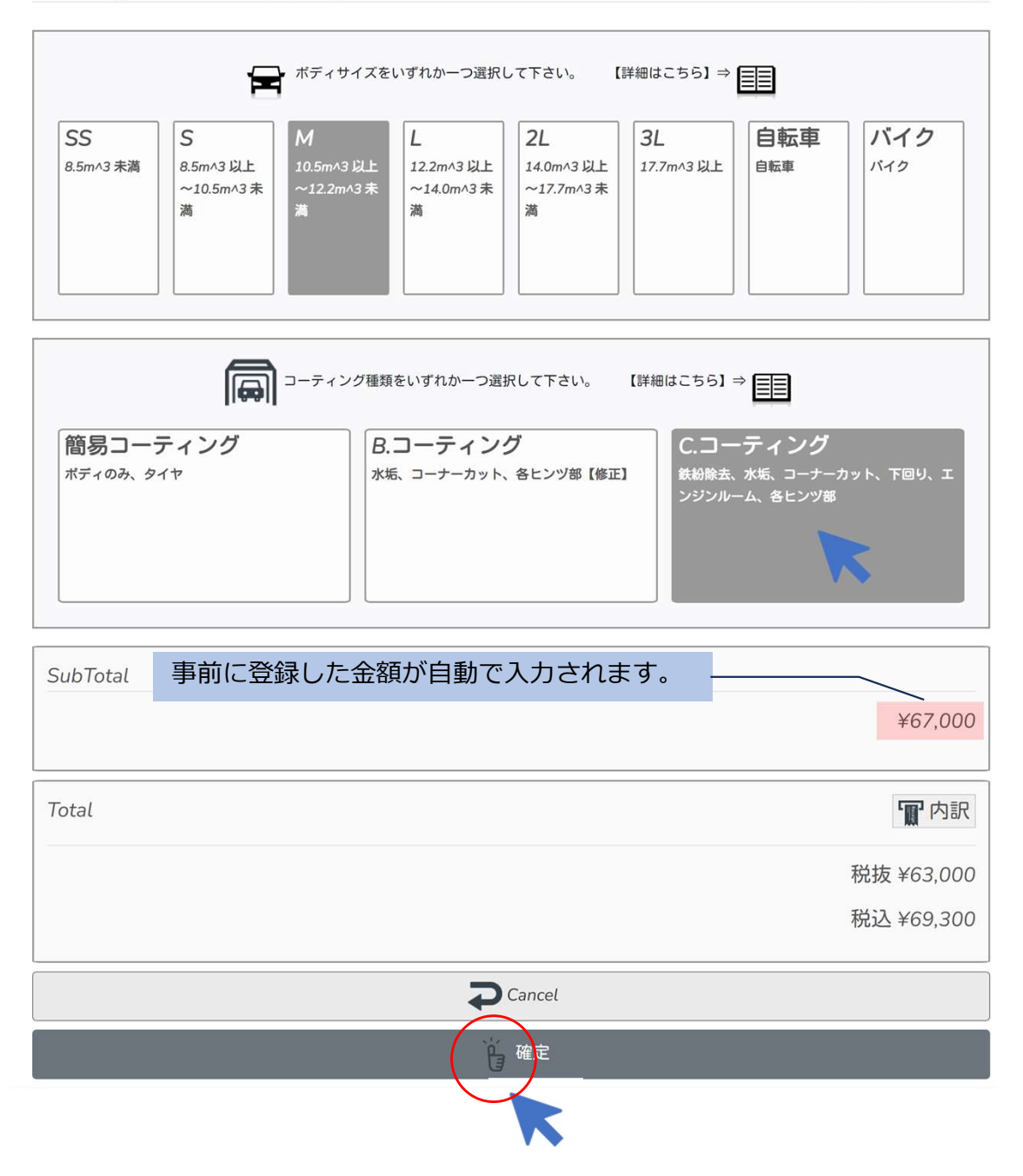

(4)コーティングの種類選択後、確定をクリックします。

## 15ディテーリングメニュー画面に戻るので、付帯作業をクリックします。

| Detailing Menu                      | ディテラート様                               |  |  |
|-------------------------------------|---------------------------------------|--|--|
| ディテーリングの見積を行います。以下メニューを選択して下さい。     |                                       |  |  |
| <b>浜東</b><br><sup>注車、 演員、</sup>     | )<br>コーティング                           |  |  |
| <b>アレビン 腔さ</b><br>ポデーの状態に応じて意きを行います | メンテナンス<br>メンテナンスの取明・・・etc (後正)        |  |  |
| 付帯作業                                | その他の第の登録を行います。                        |  |  |
| 値引の登録を行います。                         | 「「「」「」「」「」「」「」「」「」「」「」「」「」「」「」「」」「」「」 |  |  |
| Total                               | <b>- 丽'</b> 内訳                        |  |  |
|                                     | 税抜 ¥13,000                            |  |  |
|                                     | 税込 ¥14,300                            |  |  |
| 変 車キズ情報                             |                                       |  |  |
| a -                                 | 見積書印刷                                 |  |  |
| <b>C</b> ancel                      |                                       |  |  |

16付帯作業内容を入力します。

| Detailing Menu->付帯作業 | ディテラート様               |
|----------------------|-----------------------|
|                      | — 事前に登録した価格が自動入力されます。 |
| 1h単価<br>¥6,5         | 500                   |
| 作業内容                 | 作業工数(h)               |
| 各所ドアヒンジ清掃            | 1.50                  |
|                      |                       |
|                      | 作業に掛かった時間を入力してください。   |
|                      | o                     |
|                      | o                     |
|                      | o                     |
| 計算                   |                       |
|                      | 料金が入力されます。            |
| SubTotal             | ¥9,750 -              |
| [                    |                       |
| Total                | 「同内訳                  |
|                      | 税抜 ¥130,000           |
|                      | 税込 ¥143,000           |
| Cancel               |                       |
| 。 確定                 |                       |
|                      | K                     |

19作業工数を入力します。

①作業内容と作業工数を入力後、計算をクリックします。

18料金が入力されたことを確認し、確定をクリックします。

19ディテーリングメニュー画面に戻るので、車キズ情報をクリックします。

#### 作業前にお客様の車両状態をチェックし情報を残しておくことで、作業後のトラブル防止 につながります。

| Detail | ing Menu                       |                                         | ディテラート様     |
|--------|--------------------------------|-----------------------------------------|-------------|
| ;      | ディテーリングの見積を行います。以下メニューを選択して下さい | ,\ <sub>o</sub>                         |             |
|        | 洗車<br><sub>洗車、清梯</sub>         | コーティング<br>コーティング                        |             |
|        | <b>藤き</b><br>ポテーの状態に応じて意きを行います | メンテナンス<br>メンテナンスの説明・・・etc [修正]          |             |
|        | <b>付帯作業</b><br>付帯作軍の登録を行います。   | <b>その他</b><br>その他作業の登録を行います。            |             |
|        |                                | 「「「」「「」」「「」」「」「」」「「」」「」」「「」」「」」「」」「」」「」 |             |
| Total  |                                |                                         | ₩ 内訳        |
|        |                                |                                         | 税抜 ¥139,750 |
|        |                                |                                         | 税込 ¥153,725 |
| 1      |                                | 車キズ情報                                   |             |
|        |                                | 見積書EJ刷                                  |             |
|        |                                | Cancel                                  |             |

20お客様の車両をチェックし、該当箇所に入力します。

### 入力後、確定をクリックします。

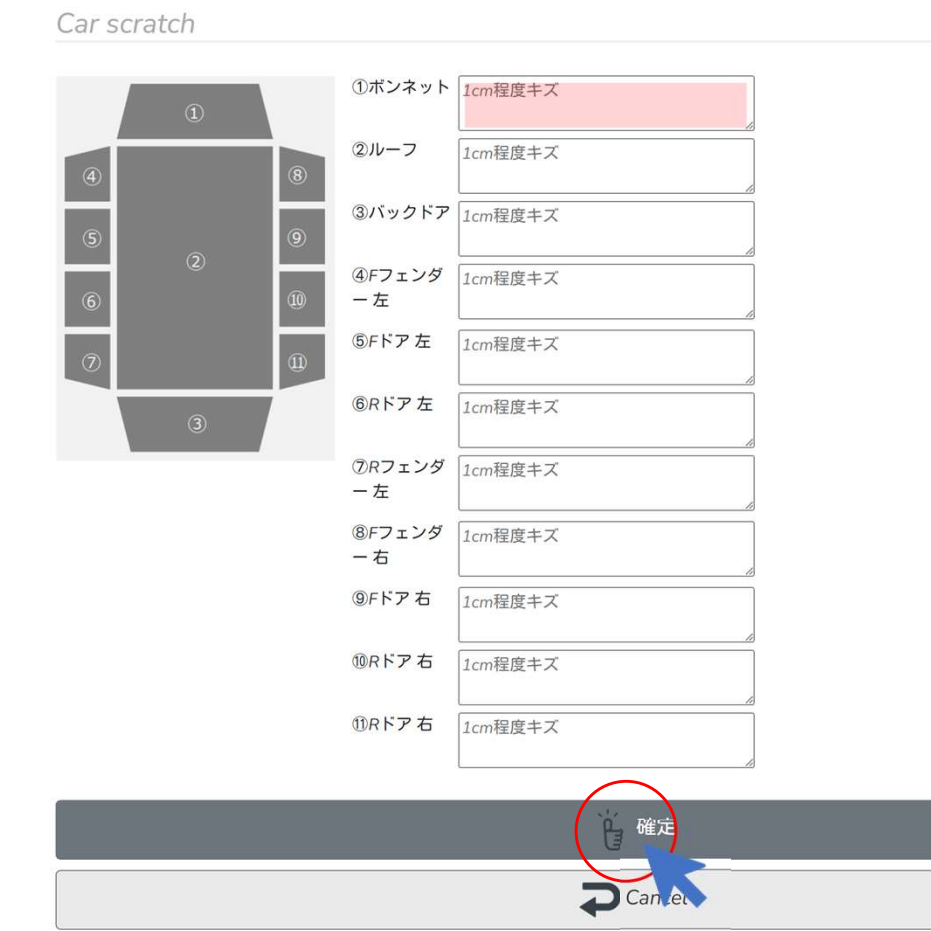

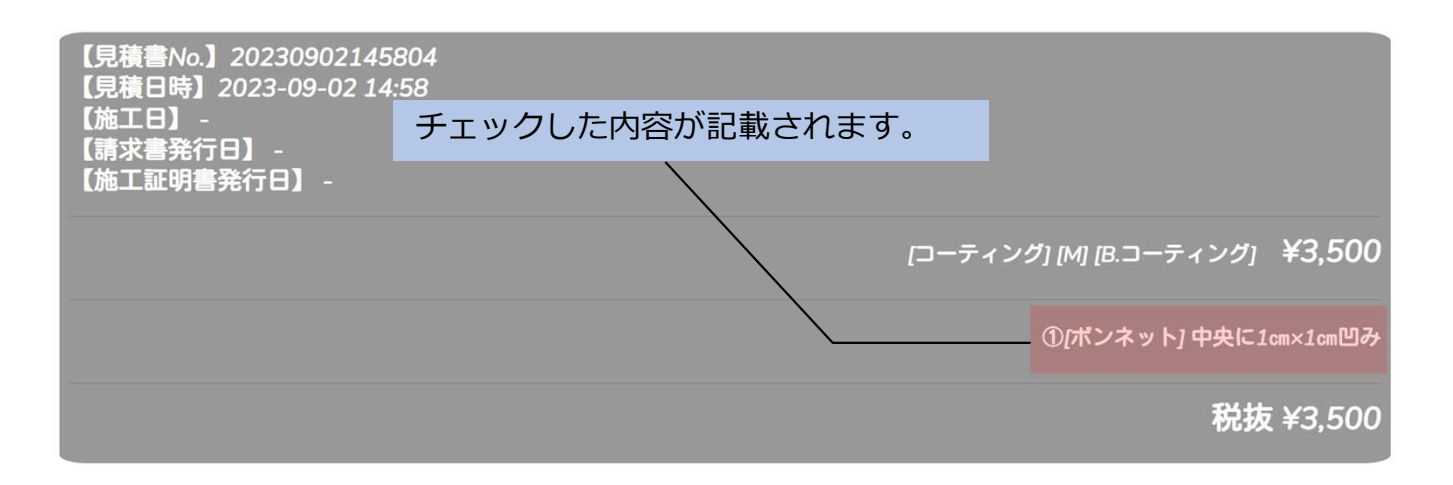

②ディテーリングメニュー画面に戻るので、見積書印刷をクリックします。

#### Detailing Menu

ディテラート様

ディテーリングの見積を行います。以下メニューを選択して下さい。

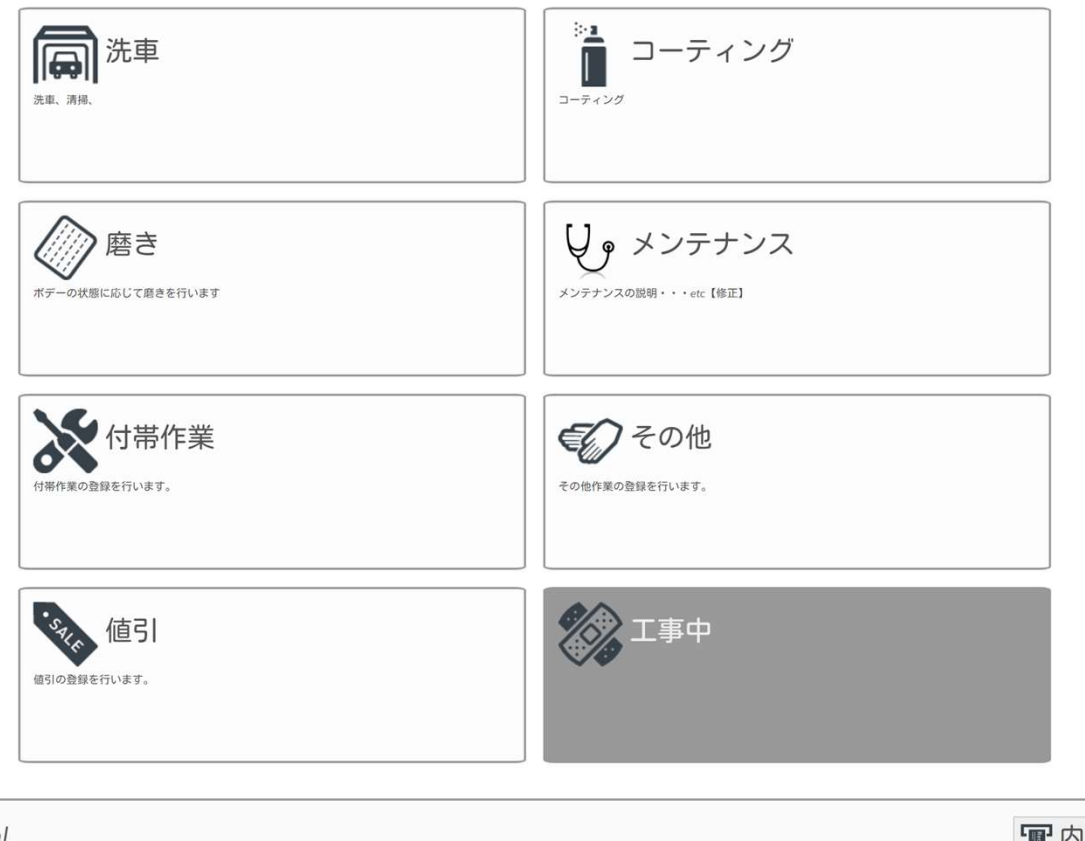

| Total | <b>冒</b> 内訳 |
|-------|-------------|
|       | 税抜 ¥139,750 |
|       | 税込 ¥153,725 |
|       | ● ● ● キズ情報  |
|       |             |
|       | 見積書印刷       |
|       |             |

見積書が出力されます。

| 御見積書                                                       |               | 発行<br>見積書No.:20 | 日:2023/0<br>023082713 | 08/27<br>33247                |     |
|------------------------------------------------------------|---------------|-----------------|-----------------------|-------------------------------|-----|
| 00000018 ディテラート 御中<br>4170801 静岡県富士市大淵555<br>081-1122-3344 | お客様車両情報       | 417<br>Zo       | 0801 静岡               | 株式会社<br>列県富士市大淵<br>1234567890 | /   |
| 車体情報                                                       | <b>本</b> 夕    |                 | 피구                    | 吉山亚口                          |     |
| 単両ナラバー<br>富士山55さ1234                                       | 単石<br>トヨタクラウン |                 | 空式                    | 甲百金万                          | - 1 |
|                                                            |               |                 |                       |                               |     |
| 明細内訳                                                       |               | 単価(円)           | 数量                    | 金額(円)                         |     |
| <b>ハード</b>                                                 |               | 13,000          | ×±<br>1               | 13,000                        |     |
| ∧- <i>ド</i>                                                |               | 50,000          | 1                     | 50,000                        |     |
| C.コーティング                                                   |               | 67,000          | 1                     | 67,000                        |     |
| 1h/¥6,500×1.50h 作業内容->各所ドアヒンジ清掃                            |               | 9,750           | 1                     | 9, 750                        |     |
|                                                            |               |                 |                       |                               |     |
| 승計                                                         |               |                 |                       |                               |     |
|                                                            | 合計(税抜)        |                 |                       | 139, 750                      |     |
|                                                            |               |                 |                       |                               |     |

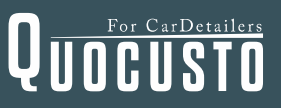

# 見積書作成例を参考に、前項と同様の手順でディテーリングメニューの中から内容を択し見積書を作成してください。

Detailing Menu

ディテラート様

ディテーリングの見積を行います。以下メニューを選択して下さい。

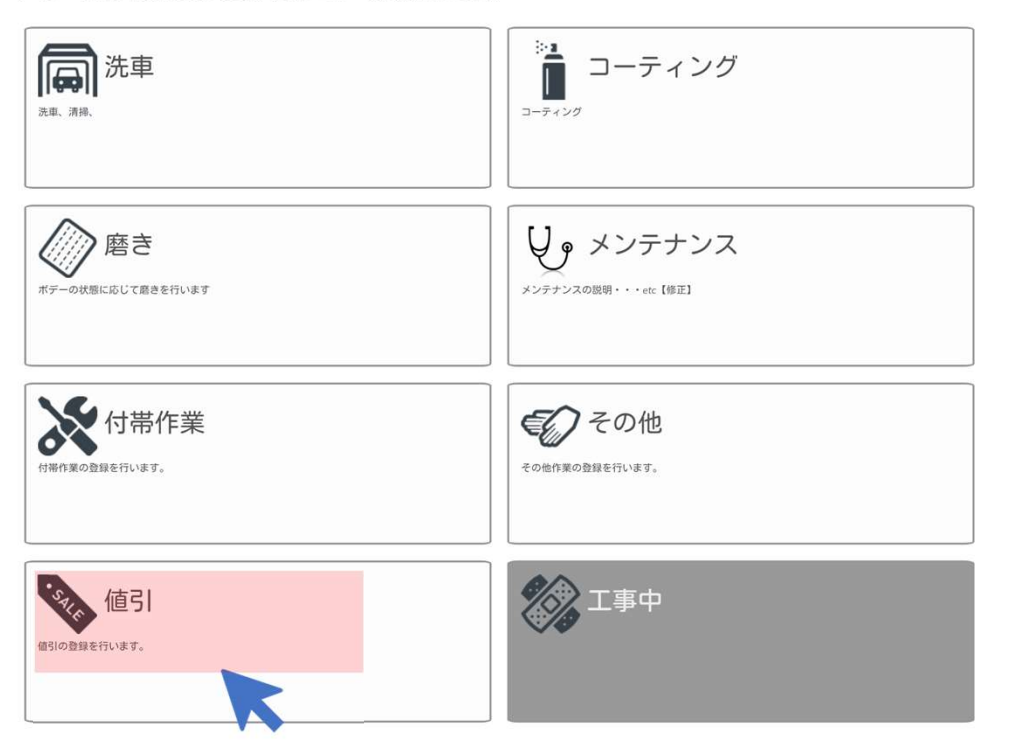

値引きが必要な場合は、値引をクリックします。

| L)etailing Menu->個51 |                | 値引き理由を入力します。 |  |
|----------------------|----------------|--------------|--|
|                      |                | 例(お得意様割引)など  |  |
|                      | 值引き            | 見積書に印字されます   |  |
| 値引理由                 |                |              |  |
|                      | ※値引金額を入力して下さい。 |              |  |
|                      | 0              | 値引き金額を入力します。 |  |
|                      |                |              |  |
| Total                |                |              |  |
|                      |                | 税抜 ¥0        |  |
|                      |                | 税込 ¥0        |  |
|                      |                |              |  |
|                      | Cancel         |              |  |
|                      | 6 確定           |              |  |

## 12・顧客選択解除

Customer Menu

選択したお客様情報を変更、訂正する場合は、顧客選択解除を行います。

①メインメニューから顧客管理をクリックします。

| Menu                  | 現在選択中のお客様名称                     | ディテラート様                                     |
|-----------------------|---------------------------------|---------------------------------------------|
| メインメニュー。以下メニューを選択して下る | さい。<br>ディテー<br>洗車、清掃、磨き、コーティング、 | · <b>リング</b><br><sup>旅園・</sup> 消奥の御見積を行います。 |
| 管理者メニュー               | 「シング」工事中                        |                                             |

②CustomerMenuから顧客選択解除をクリックします。

| <b>夏日日の「日本」では、「日本の日本」</b> | 新規の職客情報の登録を行います。                        |
|---------------------------|-----------------------------------------|
| 顧客情報修正                    | 顧客選択解除<br>選択した職審を解除します。                 |
| していた。<br>購買履歴の検索を行います。    | 「「「「」」「「」」「」「」」「」」「「」」「」」「」」「」」「」」「」」「」 |

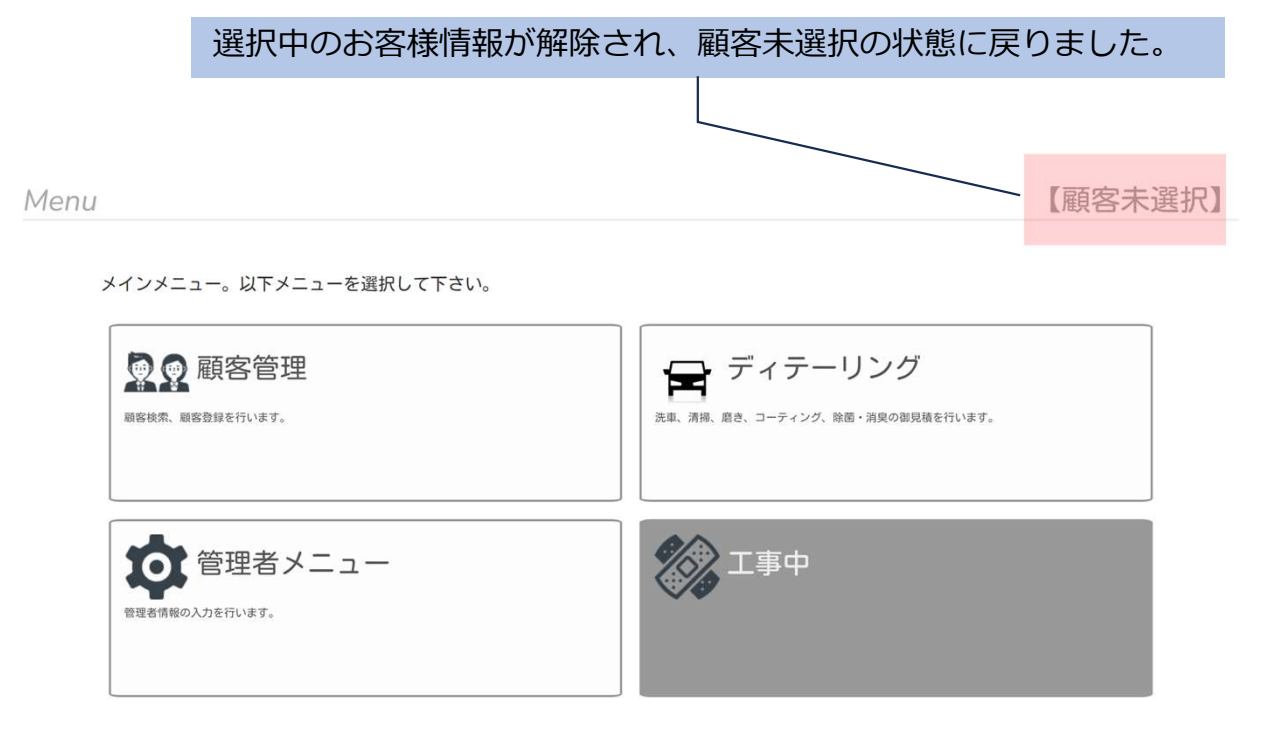

顧客未選択の状態でも見積書の作成できますが、見積書にお客様情報は入力されません。また、購買履歴にも残りません。

## 13・請求書の作成

ご成約、作業完了後、請求書を発行します。事前に作成した見積書の内容が請求書に反映されます。

①メインメニューから顧客管理をクリックします。

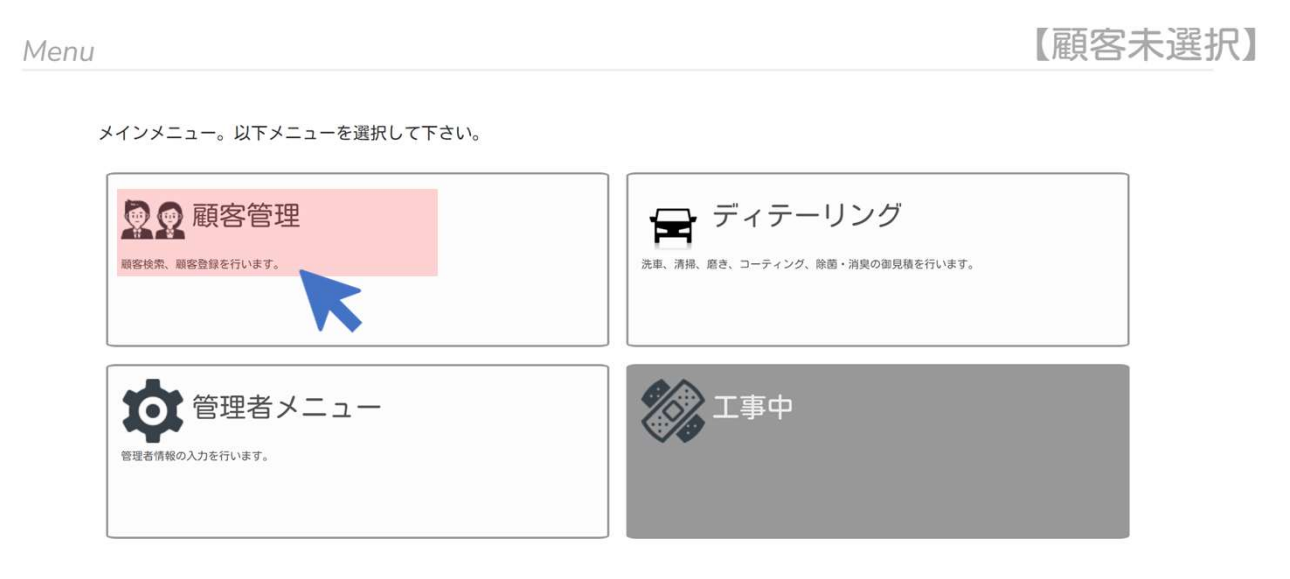

②CustomerMenuから購買履歴検索をクリックします。

Customer Menu

顧客情報の操作を行います。以下メニューを選択して下さい。

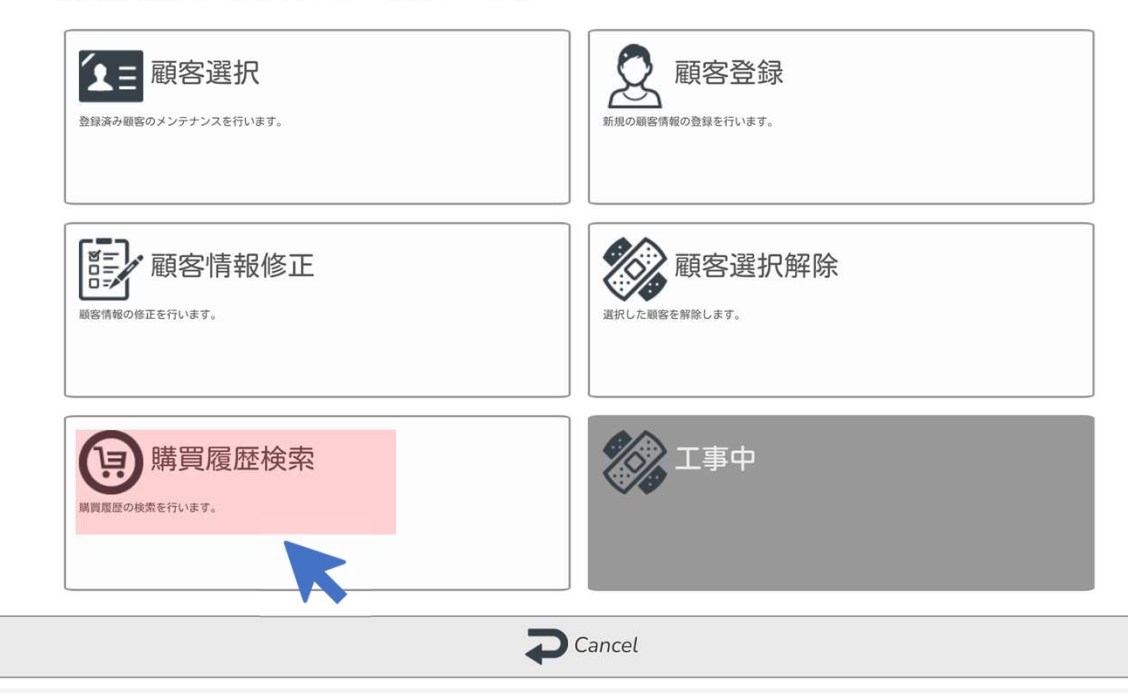

③請求書を発行するお客様検索をします。検索ワードを入力しSearchをクリックします。

| Customer Select |                 |
|-----------------|-----------------|
| 顧客番号            | 12345678        |
| お名前<br>(漢字)     | ディテラート          |
| おなまえ<br>(ひらがな)  | やまだたろう          |
| Mailアドレス        | email@email.com |
| 電話番号<br>※ハイフンあり | 090-1234-1234   |
| 郵便番号<br>※ハイフンなし | 1231234         |
| 住所              | 東京都大田区矢口9-9-9   |
| 車両No            | 富士山 999 あ 9999  |
| 車名              | マツダ             |
| 型式              | ZZZ-ZZ99Z       |
| 車台番号            | ZZZZZ-9999999   |
|                 | Search          |
|                 |                 |
|                 | Cancel          |

#### ④検索したお客様情報を確認し、確定をクリックします。

#### **Customer Select**

| 頭灾悉已            |                 |
|-----------------|-----------------|
|                 | 12345678        |
| お名前             | ディテラート          |
| (误子)            |                 |
| おなまえ            | やまだたろう          |
| (ひらがな)          |                 |
| Mailアドレス        | email@email.com |
|                 |                 |
| 電話番号<br>※ハイフンあり | 090-1234-1234   |
|                 |                 |
| 郵便番号            | 1231234         |
| ×11 7740        |                 |
| 住所              | 東京都大田区矢口9-9-9   |
|                 |                 |
| 单向No            | 富士山 999 あ 9999  |
| 車名              | マツダ             |
|                 |                 |
| 型式              | ZZZ-ZZ99Z       |
| 車台番号            | 77777 000000    |
|                 | 77777-2222222   |

O Search

### 00000018/ディテラート/でぃてらーと

【性別】未定【生年月日】 【TEL】081-1122-3344 【MAIL】info@detaliart.jp

【住所】〒4170801 静岡県富士市大淵555

【ポディサイズ】 M 【メモ】

【車両No】富士山55さ1234 【車名】トヨタクラウン【型式】【車台番号】

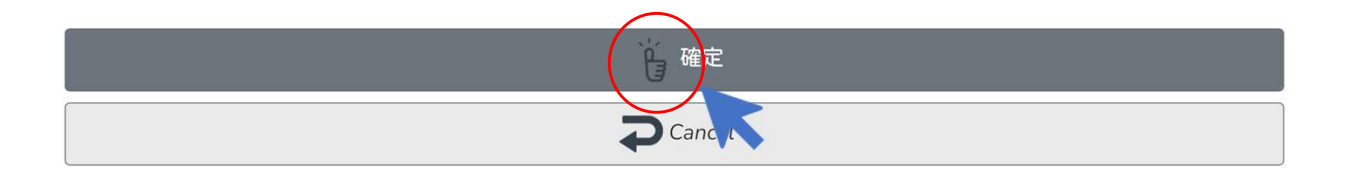

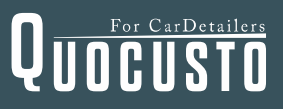

⑤選択したお客様の、購買履歴情報が表示されます。作業完了済の見積書を選択し、

#### 請求書発行をクリックします。

00000018 ディテラート 様

| 【見積書No.】20230827133247<br>【見積日時】2023-08-27 13:32<br>【施工日】-<br>【請求書発行日】-<br>【施工証明書発行日】- |                                 |
|----------------------------------------------------------------------------------------|---------------------------------|
|                                                                                        | [洗車] [M] [C.洗車] ¥13,000         |
|                                                                                        | [磨き] [M] [C.磨き] ¥50,000         |
|                                                                                        | [コーティング] [M] [C.コーティング] ¥67,000 |
|                                                                                        | [付帯作業] ¥9,750                   |
|                                                                                        | 税抜 ¥139,750                     |
| 【見積書No.】20230827133152<br>【見積日時】2023-08-2713:31<br>【施工日】-<br>【請求書発行日】-<br>【施工証明書発行日】-  |                                 |
|                                                                                        | [洗車] [M] [C.洗車] ¥13,000         |
|                                                                                        | [磨き] [M] [C.磨き] ¥50,000         |
|                                                                                        | [コーティング] [M] [C.コーティング] ¥67,000 |
|                                                                                        | [付帯作業] ¥9,750                   |
|                                                                                        | 税抜 ¥139,750                     |
|                                                                                        | <b>C</b> ancel                  |
|                                                                                        | 請求書発行                           |
|                                                                                        | P_ 施工証明补充;                      |

請求書が出力されます。

# 見積書の内容が請求書に反映されるため、見積作成後に追加作業などで内容が変更された場合は、追加作業を含む内容で新たに見積書を作成してから請求書の発行を行います。

| 請求書                                                        | 発行日:2023/08/27<br>請求書No.:20230827133247 |        |                   |                              |
|------------------------------------------------------------|-----------------------------------------|--------|-------------------|------------------------------|
| 00000018 ディテラート 御中<br>4170801 静岡県富士市大淵555<br>081-1122-3344 |                                         | 41     | 70801 静           | 株式会社<br>岡県富士市大湖<br>123456789 |
| 車体情報                                                       | 古夕                                      | i -    | #II- <del>1</del> | 효식포모                         |
| 単両ナフハー<br>富士山55さ1234                                       | 単石<br>トヨタクラウン                           |        | 型式                | 甲百番万                         |
|                                                            |                                         |        |                   |                              |
| 明細内訳 内容                                                    |                                         | 単価(円)  | 数量                | 金額(円)                        |
| C. 洗車                                                      |                                         | 13,000 |                   | 1 13,000                     |
| C. 磨き                                                      |                                         | 50,000 |                   | 1 50,000                     |
| C.コーティング                                                   |                                         | 67,000 |                   | 1 67,000                     |
| 1h/¥6,500×1.50h 作業内容→各所ドアヒンジ清掃                             |                                         | 9,750  |                   | 1 9,750                      |
|                                                            |                                         |        |                   |                              |
|                                                            |                                         |        |                   |                              |
|                                                            |                                         |        |                   |                              |
|                                                            |                                         |        |                   |                              |
|                                                            |                                         |        |                   |                              |
|                                                            |                                         |        |                   |                              |
|                                                            |                                         |        |                   |                              |
|                                                            |                                         |        |                   |                              |
|                                                            |                                         |        |                   |                              |
|                                                            |                                         |        |                   |                              |
|                                                            |                                         |        |                   |                              |
|                                                            |                                         |        |                   |                              |
|                                                            |                                         |        |                   |                              |
| A = 1                                                      |                                         |        |                   |                              |
| 合計<br>                                                     |                                         |        |                   | 100 75                       |
|                                                            | つ計(祝抜)                                  |        |                   | 139, /50                     |

## 14・施工証明書の作成

① 13.請求書の作成の①~④の手順でお客様の購買履歴情報を表示させます。

00000018 ディテラート 様

| 【見積書No.】20230827133247<br>【見積日時】2023-08-27 13:32<br>【施工日】 -<br>【請求書発行日】 -<br>【施工証明書発行日】 - |                                 |
|-------------------------------------------------------------------------------------------|---------------------------------|
|                                                                                           | [洗車] [M] [C.洗車] ¥13,000         |
|                                                                                           | [磨き] [M] [C.磨き] ¥50,000         |
|                                                                                           | [コーティング] [M] [C.コーティング] ¥67,000 |
|                                                                                           | [付帯作業] ¥9,750                   |
|                                                                                           | 税抜 ¥139,750                     |
| 【見積書No.】20230827133152<br>【見積日時】2023-08-2713:31<br>【施工日】-<br>【請求書発行日】-<br>【施工証明書発行日】-     |                                 |
|                                                                                           | [洗車] [M] [C.洗車] ¥13,000         |
|                                                                                           | [磨き] [M] [C.磨き] ¥50,000         |
|                                                                                           | [コーティング] [M] [C.コーティング] ¥67,000 |
|                                                                                           | [付帯作業] ¥9,750                   |
|                                                                                           | 税抜 ¥139,750                     |
|                                                                                           | Cancel                          |
|                                                                                           | ☐ 請求書発行                         |
| (                                                                                         | 施工証明書発行                         |

②施工証明書を発行する内容を選択し、施工証明書発行をクリックします。

施工証明書が出力されます。

|                                                                                                    | 休証別间は貝杠の室                                                                       | 準で記入してく               | 、たさい。                          |
|----------------------------------------------------------------------------------------------------|---------------------------------------------------------------------------------|-----------------------|--------------------------------|
| 施工証明書                                                                                                    |                                                                                 | 施工日:20                | 123-08-27                      |
| 00000018 ディテラート 様<br>4170801 静岡県富士市大淵55<br>081-1122-3344                                                                                                    | 5                                                                               | 4170801               | 株式会社<br>静岡県富士市大淵<br>1234567890 |
| 車体情報                                                                                                    | ± 4                                                                             | <b>π</b> 1-1          | <b>士</b> 八亚日                   |
| 単両ナンハー<br>富士山55さ1234                                                                                                    | 単名<br>トヨタクラウン                                                                   | 型式                    | 単口番方                           |
|                                                                                                    |                                                                                 |                       |                                |
| 施工明細内訳                                                                                                    |                                                                                 |                       |                                |
|                                                                                                    |                                                                                 |                       |                                |
| C.コーティング                                                                                                    |                                                                                 |                       |                                |
|                                                                                                    |                                                                                 |                       |                                |
|                                                                                                    |                                                                                 |                       |                                |
| 塗腰光沢80%以下再補修保証1年~5年(中古の<br>尚、補償内容は車の状態、施工店により異な<br>一部ソリッドカラーや長期在庫車両は新車で<br>以下の条件で保証対象外となる場合がありま<br>・洗車を怠った為著しく汚れてしまったもの<br>→ 湾にた声機等に1-2-2-10-2-0                                                                                                    | >場合施工店にご相談ください)(万が一<br>り、変更する場合があります。<br>あっても保証対象外となる場合がありま<br>すのでご注意ください。<br>。 | コーティングにより塗膜がら         | らんした場合再補修)<br>お化した場合再補修)       |
| <ul> <li>・水道水や地下水等の水をかけっ放しで拭き</li> <li>・他の洗浄剤やケミカル品を使ったもの。</li> <li>・著しく洗車工程が雑なもの。</li> <li>・塗装補修箇所にぼかし加工がされている箇</li> <li>・磨き傷、洗車傷が明らかに多いもの。</li> <li>上記は認定施工店の判断の上、どういった条</li> </ul>                                                                                 | あげなかったもの。<br>所。<br>件となるか判別いたします。                                                |                       |                                |
| <ul> <li>・水道水や地下水等の水をかけっ放しで拭き</li> <li>・他の洗浄剤やケミカル品を使ったもの。</li> <li>・著しく洗車工程が雑なもの。</li> <li>・塗装補修箇所にぼかし加工がされている箇</li> <li>・磨き傷、洗車傷が明らかに多いもの。</li> <li>上記は認定施工店の判断の上、どういった条ただし、年1度のメンテナンスで復活できる状</li> <li>※車検証と一緒に大事に補完してください。</li> <li>※メンテナンス時に必ずご提示ください。</li> </ul> | あげなかったもの。<br>所。<br>件となるか判別いたします。<br>場合もありますので施工店にご相談くだ                          | さい。(別途料金)             |                                |
| <ul> <li>・水道水や地下水等の水をかけっ放しで拭き</li> <li>・他の洗浄剤やケミカル品を使ったもの。</li> <li>・着しく洗車工程が雑なもの。</li> <li>・塗装補修箇所にぼかし加工がされている箇</li> <li>・磨き傷、洗車傷が明らかに多いもの。</li> <li>上記は認定施工店の判断の上、どういった条ただし、年1度のメンテナンスで復活できる#</li> <li>※車検証と一緒に大事に補完してください。</li> <li>※メンテナンス時に必ずご提示ください。</li> </ul> | あげなかったもの。<br>所。<br>件となるか判別いたします。<br>号合もありますので施工店にご相談くだ                          | さい。(別途料金)             | 月日一年月日                         |
| <ul> <li>・水道水や地下水等の水をかけっ放しで拭き</li> <li>・他の洗浄剤やケミカル品を使ったもの。</li> <li>・着しく洗車工程が雑なもの。</li> <li>・塗装補修箇所にぼかし加工がされている箇</li> <li>・磨き傷、洗車傷が明らかに多いもの。</li> <li>上記は認定施工店の判断の上、どういった条ただし、年1度のメンテナンスで復活できる#</li> <li>※率検証と一緒に大事に補完してください。</li> <li>※メンテナンス時に必ずご提示ください。</li> </ul> | あげなかったもの。<br>所。<br>件となるか判別いたします。<br>場合もありますので施工店にご相談くだ                          | さい。(別途料金)<br>1 日 年月日年 | 5月日 年月日                        |

#### 施工日、請求書、施工証明書の発行日が記載されます。

00000018 ディテラート 様

【見積書No.】20230827133247 【見積日時】2023-08-2713:32 【施工日】2023-08-27 【請求書発行日】2023-08-27 【施工証明書発行日】2023-08-27

[洗車] [M] [C.洗車] ¥13,000

[磨き] [M] [C.磨き] ¥50,000

[コーティング] [M] [C.コーティング] ¥67,000

[付帯作業] ¥9,750

税抜 ¥139,750

| 【見積書No.】20230827133152<br>【見積日時】2023-08-2713:31<br>【施工日】 -<br>【請求書発行日】 -<br>【施工証明書発行日】 - |     |
|------------------------------------------------------------------------------------------|-----|
| [洗車] [M] [C.洗車] ¥13,0                                                                    | 000 |
| [磨き] [M] [C.磨き] ¥50,0                                                                    | 000 |
| [コーティング] [M] [C.コーティング] ¥67,(                                                            | 000 |
| [付帯作業] ¥9,7                                                                              | 750 |
| 税抜 ¥139,3                                                                                | 750 |
| Cancel                                                                                   |     |
| 。<br>「請求書発行                                                                              |     |

施工証明書は、見積書、請求書内に、コーティング施工の記載がある内容のみ発行が可能です。

施工証明書発行

B